## **Projet BTS SIO :**

## Découverte de STE PUZZLE

#### Equipe intervenante :

- Image: ColorAmar Heddadi
- C3Ivan Hallégouet
- C3Bastien Goraguer
- C3Nicolas Vyers

## S Première partie : le réseau physique :

Schéma réalisé avec Packet tracer (voir annexe 1).

1 – Le câblage utilisé sur le réseau est constitué de câbles ethernet droits et croisés, éléments indispensables à la création d'un réseau.

2 – On ne retrouve pas sur le site de code couleur représentant un emplacement particulier sur le réseau (ordinateur, imprimante...) ni d'éléments permettant de repérer le câblage proprement. Type de câble utilisé entre :

- STA, commutateur : droit
- commutateur, commutateurs : croisé
- commutateur, routeur : droit
- cos routeur, routeur : croisé
- cos routeur, site : droit/croisé (ceci dépend du FAI)

### 3 – Commutateurs utilisés :

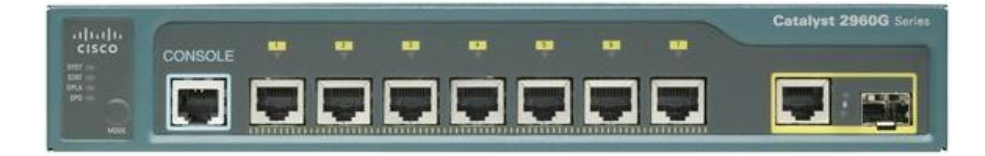

- Catalyst 2960G Series : 7 ports fastethernet, 1 port Gigabyteethernet
- cs débit : 100 Mbp/s , 1Gbp/s
- c3 RAM : 64Mb
- C3 Protocoles supportés : SNMP1, RMOM, Telnet, SNMP 2, SNMP 2c
- cø login : cisco, mdp : cisco accès SSH : login : root, mdp: cisco
- cos ad IP : 172.165.0.250-252

4 - 5 – Routeurs utilisés :

C3 Pf Sense 2.1.1 (routeur virtualisé)

#### 3 Deuxième partie : Approfondissements sur les commutateurs et routeurs

1 - Les screens-shots :

```
🗬 COM1 - PuTTY
SwitchBrest>show interfaces
Vlan1 is up, line protocol is up
  Hardware is EtherSVI, address is c40a.cbad.b6c0 (bia c40a.cbad.b6c0)
  MTU 1500 bytes, BW 1000000 Kbit, DLY 10 usec,
     reliability 255/255, txload 1/255, rxload 1/255
  Encapsulation ARPA, loopback not set
  Keepalive not supported
  ARP type: ARPA, ARP Timeout 04:00:00
  Last input never, output never, output hang never
 Last clearing of "show interface" counters never
  Input queue: 0/75/0/0 (size/max/drops/flushes); Total output drops: 0
  Queueing strategy: fifo
  Output queue: 0/40 (size/max)
  5 minute input rate 0 bits/sec, 0 packets/sec
  5 minute output rate 0 bits/sec, 0 packets/sec
    O packets input, O bytes, O no buffer
    Received O broadcasts (O IP multicasts)
    O runts, O giants, O throttles
    O input errors, O CRC, O frame, O overrun, O ignored
    O packets output, O bytes, O underruns
    O output errors, O interface resets
    O output buffer failures, O output buffers swapped out
Vlan50 is up, line protocol is up
  Hardware is EtherSVI, address is c40a.cbad.b6c1 (bia c40a.cbad.b6c1)
  Internet address is 172.16.50.250/24
 MTU 1500 bytes, BW 1000000 Kbit, DLY 10 usec,
     reliability 255/255, txload 1/255, rxload 1/255
  Encapsulation ARPA, loopback not set
  Keepalive not supported
  ARP type: ARPA, ARP Timeout 04:00:00
  Last input 00:00:00, output 02:09:01, output hang never
  Last clearing of "show interface" counters never
  Input queue: 0/75/0/0 (size/max/drops/flushes); Total output drops: 0
  Queueing strategy: fifo
  Output queue: 0/40 (size/max)
  5 minute input rate 1000 bits/sec, 2 packets/sec
  5 minute output rate 0 bits/sec, 0 packets/sec
     6583694 packets input, 456073361 bytes, O no buffer
    Received O broadcasts (O IP multicasts)
    O runts, O giants, O throttles
    O input errors, O CRC, O frame, O overrun, O ignored
     188 packets output, 16456 bytes, O underruns
     O output errors, O interface resets
  -More--
```

| 🗳 COM1 - PuTTY                 |                  |     |        |        |  |          | < |  |
|--------------------------------|------------------|-----|--------|--------|--|----------|---|--|
| Switch>show running-c          | onfig            |     |        |        |  |          | ^ |  |
| % Invalid input detec          | ted at '^' marks | er. |        |        |  |          |   |  |
| Switch>show ip interf          | aces-config<br>^ |     |        |        |  |          |   |  |
| § Invalid input detec          | ted at '^' marke | er. |        |        |  |          |   |  |
| witch>show ip interface-config |                  |     |        |        |  |          |   |  |
| § Invalid input detec          | ted at '^' marke | er. |        |        |  |          |   |  |
| Switch>show ip interf          | ace brief        |     |        |        |  |          |   |  |
| Interface                      | IP-Address       | OK? | Method | Status |  | Protocol |   |  |
| Vlan1                          | unassigned       | YES | NVRAM  | up     |  | up       |   |  |
| GigabitEthernet0/1             | unassigned       | YES | unset  | up     |  | up       |   |  |
| GigabitEthernet0/2             | unassigned       | YES | unset  | up     |  | up       |   |  |
| GigabitEthernet0/3             | unassigned       | YES | unset  | up     |  | up       |   |  |
| GigabitEthernet0/4             | unassigned       | YES | unset  | up     |  | up       |   |  |
| GigabitEthernet0/5             | unassigned       | YES | unset  | down   |  | down     |   |  |
| GigabitEthernetO/6             | unassigned       | YES | unset  | down   |  | down     |   |  |
| GigabitEthernet0/7             | unassigned       | YES | unset  | down   |  | down     |   |  |
| GigabitEthernet0/8             | unassigned       | YES | unset  | down   |  | down     |   |  |
| Switch>                        |                  |     |        |        |  |          | ~ |  |

Switch> Switch>show interfaces Vlan1 is up, line protocol is up Hardware is EtherSVI, address is c8f9.f9a9.4240 (bia c8f9.f9a9.4240) MTU 1500 bytes, BW 1000000 Kbit, DLY 10 usec, reliability 255/255, txload 1/255, rxload 1/255 Encapsulation ARPA, loopback not set Keepalive not supported ARP type: ARPA, ARP Timeout 04:00:00 Last input 00:00:00, output never, output hang never Last clearing of "show interface" counters never Input queue: 0/75/0/0 (size/max/drops/flushes); Total output drops: 0 Queueing strategy: fifo Output queue: 0/40 (size/max) 5 minute input rate 4000 bits/sec, 4 packets/sec 5 minute output rate 0 bits/sec, 0 packets/sec 9648407 packets input, 767874718 bytes, O no buffer Received O broadcasts (O IP multicasts) O runts, O giants, O throttles O input errors, O CRC, O frame, O overrun, O ignored O packets output, O bytes, O underruns O output errors, O interface resets O output buffer failures, O output buffers swapped out GigabitEthernet0/1 is up, line protocol is up (connected) Hardware is Gigabit Ethernet, address is c8f9.f9a9.4201 (bia c8f9.f9a9.4201) MTU 1500 bytes, BW 10000 Kbit, DLY 1000 usec, reliability 255/255, txload 1/255, rxload 1/255 Encapsulation ARPA, loopback not set Keepalive set (10 sec) Half-duplex, 10Mb/s, media type is 10/100/1000BaseTX input flow-control is off, output flow-control is unsupported ARP type: ARPA, ARP Timeout 04:00:00 Last input never, output 00:00:00, output hang never Last clearing of "show interface" counters never Input queue: 0/75/0/0 (size/max/drops/flushes); Total output drops: 18205380 Queueing strategy: fifo Output queue: O/O (size/max) 5 minute input rate 0 bits/sec, 0 packets/sec 5 minute output rate 6000 bits/sec, 6 packets/sec 4682 packets input, 382132 bytes, O no buffer Received 59 broadcasts (27 multicasts) O runts, O giants, O throttles --More--

| 🗬 COM1 - PuTTY                                                                      |                                                                            |                                         |                        |               |                    | [               | _ 7    | × |  |
|-------------------------------------------------------------------------------------|----------------------------------------------------------------------------|-----------------------------------------|------------------------|---------------|--------------------|-----------------|--------|---|--|
| 5 minute output rate<br>4682 packets inpu<br>Received 59 broad<br>0 runts, 0 giants | e 6000 bits/sec,<br>ut, 382132 bytes<br>Acasts (27 multi<br>s, O throttles | 6 packets/se<br>, O no buffer<br>casts) | 20                     |               |                    |                 |        | ^ |  |
| More<br>*Mar 30 08:56:04.343:<br>uzzle.lan GigabitEther<br>Switch>                  | %CDP-4-NATIVE_V                                                            | LAN_MISMATCH:                           | : Native VLAN mismatch | discovered on | GigabitEthernetO/5 | (1), with SWDma | z.step |   |  |
| *Mar 30 08:57:04.355:<br>uzzle.lan GigabitEther<br>Switch>ip inerfaces br           | %CDP-4-NATIVE_V<br>met0/7 (60).<br>ief                                     | LAN_MISMATCH:                           | : Native VLAN mismatch | discovered on | GigabitEthernetO/5 | (1), with SWDma | z.step |   |  |
| % Invalid input detect                                                              | Invalid input detected at '^' marker.                                      |                                         |                        |               |                    |                 |        |   |  |
| Switch>ip inerface bri                                                              | witch>ip inerface brief                                                    |                                         |                        |               |                    |                 |        |   |  |
| % Invalid input detect                                                              | ed at '^' marke                                                            | r.                                      |                        |               |                    |                 |        |   |  |
| Switch>show ip inerfac                                                              | e brief                                                                    |                                         |                        |               |                    |                 |        |   |  |
| % Invalid input detect                                                              | ed at '^' marke                                                            | r.                                      |                        |               |                    |                 |        |   |  |
| Switch>show ip inerfac                                                              | es brief:                                                                  |                                         |                        |               |                    |                 |        |   |  |
| % Invalid input detect                                                              | ed at '^' marke                                                            | r.                                      |                        |               |                    |                 |        |   |  |
| Switch>show ip interfa                                                              | aces brief                                                                 |                                         |                        |               |                    |                 |        |   |  |
| % Invalid input detect                                                              | ed at '^' marke                                                            | r.                                      |                        |               |                    |                 |        |   |  |
| Switch>show ip interfa                                                              | ce brief                                                                   |                                         |                        |               |                    |                 |        |   |  |
| Interface                                                                           | IP-Address                                                                 | OK? Method                              | Status                 | Protocol      |                    |                 |        | = |  |
| Vlan1                                                                               | unassigned                                                                 | YES NVRAM                               | up                     | up            |                    |                 |        |   |  |
| GigabitEthernet0/1                                                                  | unassigned                                                                 | YES unset                               | up                     | up            |                    |                 |        |   |  |
| GigabitEthernet0/2                                                                  | unassigned                                                                 | YES unset                               | up                     | up            |                    |                 |        |   |  |
| GigabitEthernet0/3                                                                  | unassigned                                                                 | YES unset                               | up                     | up            |                    |                 |        |   |  |
| GigabitEthernet0/4                                                                  | unassigned                                                                 | YES unset                               | up                     | up            |                    |                 |        |   |  |
| GigabitEthernet0/5                                                                  | unassigned                                                                 | YES unset                               | up                     | up            |                    |                 |        |   |  |
| GigabitEthernet0/6                                                                  | unassigned                                                                 | YES unset                               | down                   | down          |                    |                 |        |   |  |
| GigabitEthernet0/7                                                                  | unassigned                                                                 | YES unset                               | down                   | down          |                    |                 |        |   |  |
| GigabitEthernet0/8                                                                  | unassigned                                                                 | YES unset                               | down                   | down          |                    |                 |        |   |  |
| Switch>                                                                             |                                                                            |                                         |                        |               |                    |                 |        |   |  |
| *Mar 30 08:58:04.367:                                                               | SCDP-4-NATIVE V                                                            | LAN_MISMATCH:                           | Native VLAN mismatch   | discovered on | GigabitEthernet0/5 | (1), with SWDma | z.step |   |  |
| uzzle.lan GigabitEther                                                              | net <sub>imp screen</sub> ).                                               |                                         |                        |               |                    |                 |        | v |  |

```
Switch>
Switch>show ip interfaces brief
% Invalid input detected at '^' marker.
Switch>show ip interface brief
Interface
                         IP-Address
                                         OK? Method Status
                                                                                Protocol
anassigned
GigabitEthernetO/1 unassigned
GigabitEthernetO/2 unassigned
GigabitEthernetO/3 unassigned
GigabitEthernetO/4 unassigned
GigabitEthernetO/5 unassigned
GigabitEthernetO/6 unassigned
Vlan1
                         unassigned
                                           YES NVRAM up
                                                                                up
                                           YES unset up
                                                                                up
                                          YES unset up
                                                                                up
                                          YES unset up
                                                                                up
                                          YES unset up
                                                                                up
                                         YES unset down
                                                                                down
                                         YES unset down
                                                                                down
                                           YES unset down
                                                                                down
                      unassigned
unassigned
GigabitEthernetO/8
                                          YES unset down
                                                                                down
Switch>show interfaces
Vlan1 is up, line protocol is up
  Hardware is EtherSVI, address is 2893.fecd.8fc0 (bia 2893.fecd.8fc0)
  MTU 1500 bytes, BW 1000000 Kbit, DLY 10 usec,
     reliability 255/255, txload 1/255, rxload 1/255
  Encapsulation ARPA, loopback not set
  Keepalive not supported
  ARP type: ARPA, ARP Timeout 04:00:00
  Last input 00:00:00, output never, output hang never
  Last clearing of "show interface" counters never
  Input queue: 0/75/0/0 (size/max/drops/flushes); Total output drops: 0
  Queueing strategy: fifo
  Output queue: 0/40 (size/max)
  5 minute input rate 0 bits/sec, 0 packets/sec
  5 minute output rate 0 bits/sec, 0 packets/sec
     3157012 packets input, 225262770 bytes, O no buffer
     Received O broadcasts (O IP multicasts)
     O runts, O giants, O throttles
     O input errors, O CRC, O frame, O overrun, O ignored
     O packets output, O bytes, O underruns
     O output errors, O interface resets
     O output buffer failures, O output buffers swapped out
GigabitEthernetO/1 is up, line protocol is up (connected)
  Hardware is Gigabit Ethernet, address is 2893.fecd.8f81 (bia 2893.fecd.8f81)
 --More--
```

Switch>show interface Vlan1 is up, line protocol is up Hardware is EtherSVI, address is 2893.fecd.8fc0 (bia 2893.fecd.8fc0) MTU 1500 bytes, BW 1000000 Kbit, DLY 10 usec, reliability 255/255, txload 1/255, rxload 1/255 Encapsulation ARPA, loopback not set Keepalive not supported ARP type: ARPA, ARP Timeout 04:00:00 Last input 00:00:00, output never, output hang never Last clearing of "show interface" counters never Input queue: 0/75/0/0 (size/max/drops/flushes); Total output drops: 0 Queueing strategy: fifo Output queue: 0/40 (size/max) 5 minute input rate 0 bits/sec, 0 packets/sec 5 minute output rate 0 bits/sec, 0 packets/sec 2564778 packets input, 183004970 bytes, 0 no buffer Received O broadcasts (O IP multicasts) O runts, O giants, O throttles O input errors, O CRC, O frame, O overrun, O ignored O packets output, O bytes, O underruns O output errors, O interface resets O output buffer failures, O output buffers swapped out GigabitEthernetO/1 is up, line protocol is up (connected) Hardware is Gigabit Ethernet, address is 2893.fecd.8f81 (bia 2893.fecd.8f81) MTU 1500 bytes, BW 100000 Kbit, DLY 100 usec, reliability 255/255, txload 1/255, rxload 1/255 Encapsulation ARPA, loopback not set Keepalive set (10 sec) Full-duplex, 100Mb/s, media type is 10/100/1000BaseTX input flow-control is off, output flow-control is unsupported ARP type: ARPA, ARP Timeout 04:00:00 Last input 00:00:31, output 00:00:00, output hang never Last clearing of "show interface" counters never Input queue: 0/75/0/0 (size/max/drops/flushes); Total output drops: 0 Queueing strategy: fifo Output queue: 0/40 (size/max) 5 minute input rate 1000 bits/sec, 2 packets/sec 5 minute output rate 2000 bits/sec, 3 packets/sec 8095126 packets input, 1025376115 bytes, 0 no buffer Received 86873 broadcasts (43394 multicasts) O runts, O giants, O throttles O input errors, O CRC, O frame, O overrun, O ignored O watchdog, 43394 multicast, O pause input

SwSvrBrest>show interface Vlan1 is up, line protocol is up Hardware is EtherSVI, address is 0c85.254f.ed40 (bia 0c85.254f.ed40) MTU 1500 bytes, BW 1000000 Kbit, DLY 10 usec, reliability 255/255, txload 1/255, rxload 1/255 Encapsulation ARPA, loopback not set Keepalive not supported ARP type: ARPA, ARP Timeout 04:00:00 Last input never, output never, output hang never Last clearing of "show interface" counters never Input queue: 0/75/0/0 (size/max/drops/flushes); Total output drops: 0 Queueing strategy: fifo Output queue: 0/40 (size/max) 5 minute input rate 0 bits/sec, 0 packets/sec 5 minute output rate 0 bits/sec, 0 packets/sec O packets input, O bytes, O no buffer Received O broadcasts (O IP multicasts) O runts, O giants, O throttles O input errors, O CRC, O frame, O overrun, O ignored O packets output, O bytes, O underruns O output errors, O interface resets O output buffer failures, O output buffers swapped out Vlan50 is up, line protocol is up Hardware is EtherSVI, address is 0c85.254f.ed41 (bia 0c85.254f.ed41) Internet address is 172.16.50.251/24 MTU 1500 bytes, BW 1000000 Kbit, DLY 10 usec, reliability 255/255, txload 1/255, rxload 1/255 Encapsulation ARPA, loopback not set Keepalive not supported ARP type: ARPA, ARP Timeout 04:00:00 Last input 00:00:00, output 4w1d, output hang never Last clearing of "show interface" counters never Input queue: 0/75/0/0 (size/max/drops/flushes); Total output drops: 0 Queueing strategy: fifo Output queue: 0/40 (size/max) 5 minute input rate 1000 bits/sec, 2 packets/sec 5 minute output rate 0 bits/sec, 0 packets/sec 6591955 packets input, 456655028 bytes, O no buffer Received O broadcasts (O IP multicasts) O runts, O giants, O throttles O input errors, O CRC, O frame, O overrun, O ignored 6 packets output, 384 bytes, O underruns O output errors, O interface resets --More--

| wSvrBrest>show ip  | interface brief |     |        |        |          |
|--------------------|-----------------|-----|--------|--------|----------|
| Interface          | IP-Address      | OK? | Method | Status | Protocol |
| /lan1              | unassigned      | YES | NVRAM  | up     | up       |
| 7lan50             | 172.16.50.251   | YES | NVRAM  | up     | up       |
| ;jgabitEthernet0/1 | unassigned      | YES | unset  | down   | down     |
| jigabitEthernetO/2 | unassigned      | YES | unset  | up     | up       |
| jgabitEthernetO/3  | unassigned      | YES | unset  | up     | up       |
| jgabitEthernet0/4  | unassigned      | YES | unset  | up     | up       |
| jgabitEthernet0/5  | unassigned      | YES | unset  | up     | up       |
| jgabitEthernetO/6  | unassigned      | YES | unset  | up     | up       |
| jgabitEthernet0/7  | unassigned      | YES | unset  | up     | up       |
| jgabitEthernet0/8  | unassigned      | YES | unset  | up     | up       |
| WSvrBrest>         |                 |     |        |        |          |

| SwitchBrest≻show ip | interface brief |            |        |          |
|---------------------|-----------------|------------|--------|----------|
| Interface           | IP-Address      | OK? Method | Status | Protocol |
| Vlan1               | unassigned      | YES NVRAM  | up     | up       |
| Vlan50              | 172.16.50.250   | YES NVRAM  | up     | up       |
| Vlan51              | 172.16.51.250   | YES NVRAM  | up     | up       |
| Vlan53              | unassigned      | YES NVRAM  | up     | up       |
| Vlan54              | unassigned      | YES NVRAM  | up     | up       |
| GigabitEthernet0/1  | unassigned      | YES unset  | up     | up       |
| GigabitEthernet0/2  | unassigned      | YES unset  | up     | up       |
| GigabitEthernet0/3  | unassigned      | YES unset  | up     | up       |
| GigabitEthernet0/4  | unassigned      | YES unset  | up     | up       |
| GigabitEthernet0/5  | unassigned      | YES unset  | down   | down     |
| GigabitEthernet0/6  | unassigned      | YES unset  | down   | down     |
| GigabitEthernet0/7  | unassigned      | YES unset  | up     | up       |
| GigabitEthernet0/8  | unassigned      | YES unset  | up     | up       |
| SwitchBrest>        |                 |            |        |          |

| SWDmz>show ip interfac | ce brief      |     |        |        |          |
|------------------------|---------------|-----|--------|--------|----------|
| Interface              | IP-Address    | OK? | Method | Status | Protocol |
| /lan1                  | unassigned    | YES | NVRAM  | up     | down     |
| /lan50                 | unassigned    | YES | NVRAM  | up     | down     |
| Jlan60                 | 172.16.60.240 | YES | NVRAM  | up     | up       |
| GigabitEthernet0/1     | unassigned    | YES | unset  | up     | up       |
| GigabitEthernetO/2     | unassigned    | YES | unset  | up     | up       |
| GigabitEthernet0/3     | unassigned    | YES | unset  | up     | up       |
| GigabitEthernet0/4     | unassigned    | YES | unset  | down   | down     |
| GigabitEthernet0/5     | unassigned    | YES | unset  | up     | up       |
| GigabitEthernetO/6     | unassigned    | YES | unset  | down   | down     |
| GigabitEthernet0/7     | unassigned    | YES | unset  | up     | up       |
| GigabitEthernet0/8     | unassigned    | YES | unset  | down   | down     |
| 5WDmz>                 |               |     |        |        |          |

Switch>show ip interface Vlan1 is up, line protocol is up Internet protocol processing disabled GigabitEthernetO/1 is up, line protocol is up Inbound access list is not set GigabitEthernetO/2 is up, line protocol is up Inbound access list is not set GigabitEthernetO/3 is up, line protocol is up Inbound access list is not set GigabitEthernetO/4 is up, line protocol is up Inbound access list is not set GigabitEthernetO/5 is up, line protocol is up Inbound access list is not set GigabitEthernetO/6 is down, line protocol is down Inbound access list is not set GigabitEthernetO/7 is down, line protocol is down Inbound access list is not set GigabitEthernetO/8 is down, line protocol is down Inbound access list is not set Switch> imp screen

| Switch                                  |               |            |          |          |  |  |  |  |  |  |
|-----------------------------------------|---------------|------------|----------|----------|--|--|--|--|--|--|
| Switchlahow in interfe                  | ces brief     |            |          |          |  |  |  |  |  |  |
| Switcenssnow ip inceria                 | v v vrier     |            |          |          |  |  |  |  |  |  |
| % Invalid input detected at '^' marker. |               |            |          |          |  |  |  |  |  |  |
| Switch>show ip interfa                  | ce brief      |            |          |          |  |  |  |  |  |  |
| Interface                               | IP-Address    | OK? Method | d Status | Protoco. |  |  |  |  |  |  |
| Vlan1                                   | unassigned    | YES NVRAM  | up       | up       |  |  |  |  |  |  |
| GigabitEthernet0/1                      | unassigned    | YES unset  | up       | up       |  |  |  |  |  |  |
| GigabitEthernet0/2                      | unassigned    | YES unset  | up       | up       |  |  |  |  |  |  |
| GigabitEthernet0/3                      | unassigned    | YES unset  | up       | up       |  |  |  |  |  |  |
| GigabitEthernet0/4                      | unassigned    | YES unset  | up       | up       |  |  |  |  |  |  |
| GigabitEthernet0/5                      | unassigned    | YES unset  | down     | down     |  |  |  |  |  |  |
| GigabitEthernet0/6                      | unassigned    | YES unset  | down     | down     |  |  |  |  |  |  |
| GigabitEthernet0/7                      | unassigned    | YES unset  | down     | down     |  |  |  |  |  |  |
| GigabitEthernet0/8                      | unassigned    | YES unset  | down     | down     |  |  |  |  |  |  |
| Switch>                                 |               |            |          |          |  |  |  |  |  |  |
|                                         |               |            |          |          |  |  |  |  |  |  |
| SwSvrBrest>show ip inte                 | erface brief  |            |          |          |  |  |  |  |  |  |
| Interface                               | IP-Address    | OK? Method | Status   | Protocol |  |  |  |  |  |  |
| Vlan1                                   | unassigned    | YES NVRAM  | up       | up       |  |  |  |  |  |  |
| Vlan50                                  | 172.16.50.251 | YES NVRAM  | up       | up       |  |  |  |  |  |  |
| GigabitEthernet0/1                      | unassigned    | YES unset  | down     | down     |  |  |  |  |  |  |
| GigabitEthernet0/2                      | unassigned    | YES unset  | up       | up       |  |  |  |  |  |  |
| GigabitEthernet0/3                      | unassigned    | YES unset  | up       | up       |  |  |  |  |  |  |
| GigabitEthernet0/4                      | unassigned    | YES unset  | up       | up       |  |  |  |  |  |  |
| GigabitEthernet0/5                      | unassigned    | YES unset  | up       | up       |  |  |  |  |  |  |
| GigabitEthernet0/6                      | unassigned    | YES unset  | up       | up       |  |  |  |  |  |  |
| GigabitEthernet0/7                      | unassigned    | YES unset  | up       | up       |  |  |  |  |  |  |
| GigabitEthernet0/8                      | unassigned    | YES unset  | up       | up       |  |  |  |  |  |  |
| SwSvrBrest>                             |               |            |          |          |  |  |  |  |  |  |

# 

SwitchBrest>show % Type "show ?" for a list of subcommands SwitchBrest>show vlan

| VLAN    | Name    |               |      |        | Stat   | tus P   | orts  |          |        |        |  |
|---------|---------|---------------|------|--------|--------|---------|-------|----------|--------|--------|--|
| 1       | defeu   | <br>1+        |      |        | <br>   | <br>ive |       |          |        |        |  |
| ±<br>50 | vlan5(  | leerveure     |      |        | act.   | ive     |       |          |        |        |  |
| 51      | vlan5   | 1dei          |      |        | act.   | ive G   | G10/2 |          |        |        |  |
| 52      | vlan5   | direction     |      |        | act.   | ive G   | 10/2  |          |        |        |  |
| 53      | vlan5   | Baccueil      |      |        | act    | ive G   | i0/4  |          |        |        |  |
| 54      | vlan54  | Amarketing    |      |        | act    | ive G   | i0/5  |          |        |        |  |
| 55      | vlan5   | 5rh           |      |        | act    | ive G   | i0/6  |          |        |        |  |
| 1002    | fddi-   | default       |      |        | act    | /unsun  | 10, 0 |          |        |        |  |
| 1003    | token-  | -ring-defau   | 1t.  |        | act.   | /unsun  |       |          |        |        |  |
| 1004    | fddine  | et-default    |      |        | act.   | /unsup  |       |          |        |        |  |
| 1005    | trnet-  | -default      |      |        | act.   | /unsup  |       |          |        |        |  |
|         |         |               |      |        |        | F       |       |          |        |        |  |
| VLAN    | Type    | SAID          | MTU  | Parent | RingNo | BridgeN | o Stp | BrdgMode | Trans1 | Trans2 |  |
|         |         |               |      |        |        |         |       |          |        |        |  |
| 1       | enet    | 100001        | 1500 |        |        |         |       |          | 0      | 0      |  |
| 50      | enet    | 100050        | 1500 |        |        |         |       |          | 0      | 0      |  |
| 51      | enet    | 100051        | 1500 |        |        |         |       |          | 0      | 0      |  |
| 52      | enet    | 100052        | 1500 |        |        |         |       |          | 0      | 0      |  |
| 53      | enet    | 100053        | 1500 |        |        |         |       |          | 0      | 0      |  |
| 54      | enet    | 100054        | 1500 |        |        |         |       |          | 0      | 0      |  |
| 55      | enet    | 100055        | 1500 |        |        |         |       |          | 0      | 0      |  |
| 1002    | fddi    | 101002        | 1500 |        |        |         |       |          | 0      | 0      |  |
| 1003    | tr      | 101003        | 1500 |        |        |         |       |          | 0      | 0      |  |
| 1004    | fdnet   | 101004        | 1500 |        |        |         | ieee  |          | 0      | 0      |  |
| 1005    | trnet   | 101005        | 1500 |        |        |         | ibm   |          | 0      | 0      |  |
|         |         |               |      |        |        |         |       |          |        |        |  |
| Remot   | te SPAI | V VLANS       |      |        |        |         |       |          |        |        |  |
|         |         |               |      |        |        |         |       |          |        |        |  |
|         |         |               |      |        |        |         |       |          |        |        |  |
| Denim   | C       | Terres Terres |      |        | Devet  |         |       |          |        |        |  |
| PLIM    | ary beo | condary lyp   |      |        | POLCS  |         |       |          |        |        |  |
|         |         |               |      |        |        |         |       |          |        |        |  |
| Swite   | chBrest | t>            |      |        |        |         |       |          |        |        |  |

| SwSvr                                                        | Brest;                                                                                     | ≻show vlan                                                                              |                                                      |                                 |                                                                      |                        |                                 |          |        |        |
|--------------------------------------------------------------|--------------------------------------------------------------------------------------------|-----------------------------------------------------------------------------------------|------------------------------------------------------|---------------------------------|----------------------------------------------------------------------|------------------------|---------------------------------|----------|--------|--------|
| VLAN                                                         | Name                                                                                       |                                                                                         |                                                      |                                 | Sta                                                                  | tus                    | Ports                           |          |        |        |
| 1<br>50                                                      | defau<br>Vlan5(                                                                            | lt<br>)Server                                                                           | act<br>act                                           | ive<br>ive                      | GiO/1,<br>GiO/5,                                                     | GiO/2, Gi<br>GiO/6, Gi | 0/3, Gi(<br>0/7                 | 0/4      |        |        |
| 51<br>52<br>1002<br>1003<br>1004<br>1005                     | DSI<br>DIRECTION<br>fddi-default<br>token-ring-default<br>fddinet-default<br>trnet-default |                                                                                         |                                                      | act<br>act<br>act<br>act<br>act | active<br>active<br>act/unsup<br>act/unsup<br>act/unsup<br>act/unsup |                        |                                 |          |        |        |
| VLAN                                                         | Type                                                                                       | SAID                                                                                    | MTU                                                  | Parent                          | RingNo                                                               | Bridge                 | ≘No Stp                         | BrdgMode | Trans1 | Trans2 |
| 1<br>50<br>51<br>52<br>1002<br>1003<br>1004<br>1005<br>Remot | enet<br>enet<br>fddi<br>tr<br>fdnet<br>trnet                                               | 100001<br>100050<br>100051<br>100052<br>101002<br>101003<br>101004<br>101005<br>N VLANS | 1500<br>1500<br>1500<br>1500<br>1500<br>1500<br>1500 | -<br>-<br>-<br>-<br>-           | -                                                                    | -                      | -<br>-<br>-<br>-<br>ieee<br>ibm | -        |        |        |
| Prima                                                        | ary Seo<br>                                                                                | condary Ty                                                                              | pe<br>                                               |                                 | Ports<br>                                                            |                        |                                 |          |        |        |

SwSvrBrest>

Switch>show vlan

\*Mar 30 09:00:04.391: %CDP-4-NATIVE\_VLAN\_MISMATCH: Native VLAN mismatch discovered uzzle.lan GigabitEthernet0/7 (60).

| VLAN  | Name       |              |               |        | Stat   | tus F   | Ports                |                          |                     |        |
|-------|------------|--------------|---------------|--------|--------|---------|----------------------|--------------------------|---------------------|--------|
| 1     | defaul     | Lt           |               |        | act:   | ive (   | GiO/1, (<br>GiO/5, ( | GiO/2, Gi(<br>GiO/6, Gi( | <br>D/3, Gi(<br>D/7 | )/4    |
| 10    | peda1      |              |               |        | act:   | ive     |                      |                          |                     |        |
| 20    | -<br>peda2 |              |               |        | act:   | ive     |                      |                          |                     |        |
| 56    | admin      |              |               |        | act:   | ive     |                      |                          |                     |        |
| 99    | manage     | ement        |               |        | act:   | ive     |                      |                          |                     |        |
| 100   | servei     | ır           |               |        | act:   | ive     |                      |                          |                     |        |
| 1002  | fddi-o     | lefault      |               |        | /unsup |         |                      |                          |                     |        |
| 1003  | token-     | -ring-defaul | lt            |        | /unsup |         |                      |                          |                     |        |
| 1004  | fddine     | et-default   |               |        | unsup  |         |                      |                          |                     |        |
| 1005  | trnet-     | default      |               |        | act,   | /unsup  |                      |                          |                     |        |
| VLAN  | Type       | SAID         | MTU           | Parent | RingNo | BridgeN | Jo Stp               | BrdgMode                 | Trans1              | Trans2 |
|       |            |              |               |        |        |         |                      |                          |                     |        |
| 1     | enet       | 100001       | 1500          |        |        |         |                      |                          | 0                   | 0      |
| 10    | enet       | 100010       | 1500          |        |        |         |                      |                          | 0                   | 0      |
| 20    | enet       | 100020       | 1500          |        |        |         |                      |                          | 0                   | 0      |
| 56    | enet       | 100056       | 1500          |        |        |         |                      |                          | 0                   | 0      |
| 99    | enet       | 100099       | 1500          |        |        |         |                      |                          | 0                   | 0      |
| 100   | enet       | 100100       | 1500          |        |        |         |                      |                          | 0                   | 0      |
| 1002  | fddi       | 101002       | 1500          |        |        |         |                      |                          | 0                   | 0      |
| 1003  | tr         | 101003       | 1500          |        |        |         |                      |                          | 0                   | 0      |
| 1004  | fdnet      | 101004       | 1500          |        |        |         | ieee                 |                          | 0                   | 0      |
| 1005  | trnet      | 101005       | 1500          |        |        |         | ibm                  |                          | 0                   | 0      |
| Remot | e SPAN     | I VLANS      |               |        |        |         |                      |                          |                     |        |
|       |            |              |               |        |        |         |                      |                          |                     |        |
| Prima | ary Sec    | condary Type | ≥<br><u>-</u> |        | Ports  |         |                      |                          |                     |        |
| Swito | :h>        |              |               |        |        |         |                      |                          |                     |        |

| 100<br>1002<br>1003<br>1004<br>1005 | serveu<br>fddi-d<br>token-<br>fddine<br>trnet- | urs<br>default<br>-ring-defau<br>et-default<br>-default | lt    |        | act:<br>act,<br>act,<br>act,<br>act, | ive<br>/unsup<br>/unsup<br>/unsup<br>/unsup |      |          |        |        |
|-------------------------------------|------------------------------------------------|---------------------------------------------------------|-------|--------|--------------------------------------|---------------------------------------------|------|----------|--------|--------|
| VLAN                                | Type                                           | SAID                                                    | MTU   | Parent | RingNo                               | BridgeNo                                    | Stp  | BrdgMode | Trans1 | Trans2 |
|                                     |                                                |                                                         |       |        |                                      |                                             |      |          |        |        |
| 1                                   | enet                                           | 100001                                                  | 1500  |        |                                      |                                             |      |          | U      | U      |
| 10                                  | enet                                           | 100010                                                  | 1500  |        |                                      |                                             |      |          | U      | U      |
| 20                                  | enet                                           | 100020                                                  | 1500  |        |                                      |                                             |      |          | U      | U      |
| 56                                  | enet                                           | 100056                                                  | 1500  |        |                                      |                                             |      |          | U      | U      |
| 99                                  | enet                                           | 100099                                                  | 1500  |        |                                      |                                             |      |          | U      | U      |
| 100                                 | enet                                           | 100100                                                  | 1500  |        |                                      |                                             |      |          | U      | U      |
| 1002                                | fddi                                           | 101002                                                  | 1500  |        |                                      |                                             |      |          | 0      | 0      |
| 1003                                | tr                                             | 101003                                                  | 1500  |        |                                      |                                             |      |          | 0      | 0      |
| 1004                                | fdnet                                          | 101004                                                  | 1500  |        |                                      |                                             | ieee |          | 0      | 0      |
| 1005                                | trnet                                          | 101005                                                  | 1500  |        |                                      |                                             | ibm  |          | 0      | 0      |
| Remot                               | :e SPAN                                        | I VLANS                                                 |       |        |                                      |                                             |      |          |        |        |
| Prima                               | ary Sec<br>                                    | condary Type                                            | ≘<br> |        | Ports                                |                                             |      |          |        |        |
| Swite                               | :h>                                            |                                                         |       |        |                                      |                                             |      |          |        |        |
| Swite                               | :h>                                            |                                                         |       |        |                                      |                                             |      |          |        |        |
| Swite                               | ch>                                            |                                                         |       |        |                                      |                                             |      |          |        |        |
| Swite                               | :h>                                            |                                                         |       |        |                                      |                                             |      |          |        |        |
|                                     |                                                |                                                         |       |        |                                      |                                             |      |          |        |        |

This product contains cryptographic features and is subject to United States and local country laws governing import, export, transfer and use. Delivery of Cisco cryptographic products does not imply third-party authority to import, export, distribute or use encryption. Importers, exporters, distributors and users are responsible for compliance with U.S. and local country laws. By using this product you agree to comply with applicable laws and regulations. If you are unable to comply with U.S. and local laws, return this product immediately.

A summary of U.S. laws governing Cisco cryptographic products may be found at: http://www.cisco.com/wwl/export/crypto/tool/stqrg.html

If you require further assistance please contact us by sending email to export@cisco.com.

cisco WS-C2960G-8TC-L (PowerPC405) processor (revision CO) with 61440K/4088K byt es of memory. Processor board ID FOC1412V7P3 Last reset from power-on 1 Virtual Ethernet interface

Switch>[B

2 – Un VLAN (réseau local virtuel), est un système informatique indépendant. De nombreux VLAN peuvent exister sur le même commutateur.

Pour Brest :

C34 VLAN (DSI, Direction, Accueil, Serveur).

C3 1 VLAN séparé (DMZ).

Pour Rennes :

5 VLAN (Accueil, Logistique, Production, Déploiement, Serveur).

3 – Adresses IP et masques :

Rennes :

Vlan serveur - Vlan80 – 172.16.80.253/24 Vlan logistique – Vlan81 – 172.16.81.253/24 Vlan production – Vlan82 – 172.16.82.253/24 Vlan accueil – Vlan83 – 172.16.83.253/24 Vlan déploiement – Vlan84 – 172.16.84.254/24 WAN – Vr0 – V4 : 192.168.4.3/24 LAN – Vr1 -Sync – (opt1) – Vr2 – V4 : 10.0.0.2/30

Brest :

VLAN serveur – 172.16.50.0/24 VLAN DSI – 172.16.51.0/24 VLAN direction – 172.16.52.0/24 VLAN accueil – 172.16.53.0/24 VLAN DMZ – 172.16.54.0/24

### 4 -

imp. écrans routeurs fournies en annexe

### 5 -

8 interfaces sur chaque routeurs / 8 ports

### 6 –

2 pare-feu : 1 master et 1 backup sur les sites de Brest et sur Rennes. Cette association sert de réplication de façon à assurer la cohérence de données entre plusieurs sources de données redondantes, pour améliorer la fiabilité, la tolérance aux pannes, ou la disponibilité.

#### 7 -

Adresses IP des interfaces en annexe

8 -

Problème lié à la tolérance aux pannes :

ESXI indépendant : en cas de coupure ou panne éventuelle, les services associés au bon fonctionnement des VLAN seront hors service.

9 -

Le site de Brest se divise en plusieurs VLAN :

Rattachés au switch central LAN Brest :

- S VLAN DSI
- C3VLAN DIRECTION
- C3 VLAN ACCUEIL
- C3 VLAN SERVEUR

Rattaché au switch DMZ et au pfSense master Brest - VLAN DMZ

Le réseau est ainsi divisé de façon à compartimenter le réseau, bénéficier d'une meilleure tolérance aux pannes. Le domaine de collision diminue en taille grâce aux divers commutateurs.

Vlan : réseau virtuel DMZ : sous-réseau séparé de l'ensemble et accessible à tous.

La division est réalisée par un routeur.

## **Troisième partie** : les serveurs physiques

Caractéristiques des serveurs ESXi en annexe ; ils sont les serveurs centraux et administrateurs de site.

Openfiler : gestionnaire de stockage réseau SAN NAS : serveur de fichier

|           | OS      | Ad IP           | Login          | Mdp       |
|-----------|---------|-----------------|----------------|-----------|
| ESXi      | ESX 5.1 | 172.16.50.204   | root           | BTSsio123 |
| OpenFiler | Cent OS | 172.16.50.240   | administrateur | BTSsio123 |
| NAS       |         | 172.16.50.10-12 | administrateur | BTSsio123 |

## -<u>QUATRIEME PARTIE</u> : Les systèmes d'impression

- 1. Il existe une imprimante dans le site de BREST.
- 2. Imprimante :

| Marque                   | Modèle | N° série   |
|--------------------------|--------|------------|
| HP Laser Jet 2300 Séries | Q2475A | CNCDF96833 |

- L'adresse IP : 172.16.50.100
   Sous masque réseau : 255.255.255.0
   Passerelle : 172.16.50.254
- 4. Connexion par http sur l'imprimante : On trouve des informations suivantes :
  - a) Nombre de pages imprimées : 114390
  - b) Cartouche d'impression : Noire (il reste 13%)
  - c) Date de la 1<sup>ère</sup> utilisation: 18/11/2011
  - d) Date de la dernière utilisation : 11/06/2014
  - e) Mémoire totale : 48 Mo

## **<u>CINQUIÈME PARTIE</u> : L'adressage IP**

| 1)      |               |        |
|---------|---------------|--------|
| Réseau  | IP            | Masque |
| Vlan 50 | 172.16.50.250 |        |
| Vlan 51 | 172.16.51.250 |        |
| Vlan 60 | 172.16.60.240 |        |

#### 2-3)

| Réseau         | Brest         | Rennes        |  |  |
|----------------|---------------|---------------|--|--|
| Interconnexion | 192.168.3.1   | 192.168.4.1   |  |  |
| Extérieur      | 192.168.3.254 | 192.168.4.254 |  |  |

# **<u>SIXIÈME PARTIE</u>** : La virtualisation

1) Serveurs physiques supportant la virtualisation : 2 ESXI

2) Hyperviseur : Vsphère

=> Permet à plusieurs OS de travailler simultanément sur une même machine physique

3) Vsphère permet de travailler à distance, Workstation de travailler sur une machine virtuelle locale

5) 21 serveurs virtuels sont hébergés sur l'hyperviseur. (+ 4 inaccessibles) (image 6\_liste\_serveurs\_virtuels.PNG)

6) Ce serveur sert à gérer les accès à distance aux différents serveurs. IP : 172.16.50.204

8)

| Connexiondirecte | Connexion physique   |
|------------------|----------------------|
| Vcenter          | Connexion à distance |

| BRESTAD | 196.254.1.2   |
|---------|---------------|
|         | 172.16.50.200 |
|         | 172.16.50.120 |
|         | 172.16.50.206 |
|         | 172.16.50.207 |
| Vcenter | 172.16.50.204 |

**<u>SEPTIÈME PARTIE</u>** : Les services (daemons)

# BREST AD 16 Unités d'organisation

| Accueil                 | Unité d'organisation |
|-------------------------|----------------------|
| 📓 Alcasar               | Unité d'organisation |
| Commercial              | Unité d'organisation |
| 🖻 Déploiement           | Unité d'organisation |
| Direction               | Unité d'organisation |
| Domain Controllers      | Unité d'organisation |
| DRH                     | Unité d'organisation |
| DSI                     | Unité d'organisation |
| 📓 Finance               | Unité d'organisation |
| 📓 Imprimante            | Unité d'organisation |
| 📓 Logistique            | Unité d'organisation |
| I NAS                   | Unité d'organisation |
| 📓 Poste de travail View | Unité d'organisation |
| Production              | Unité d'organisation |
| TSE SE                  | Unité d'organisation |
| 🔲 Visiteur              | Unité d'organisation |
|                         |                      |

Création des utilisateurs :

| Membre de                                                                                                    | Réplication de                                                                                                    | e mot de pas                                                      | sse Appel                                               | entrant   | Objet        | Sécurité         |
|----------------------------------------------------------------------------------------------------|----------------------------------------------------------------------------------------------------|-------------------------------------------------------------------|---------------------------------------------------------|-----------|--------------|------------------|
| Environne                                                                                                    | ement                                                                                                    | Se                                                                | ssions                                                  | C         | ontröle a di | stance           |
| rofil des service                                                                                                    | s Bureau à distai                                                                                                    | nce   Bur                                                         | eau virtuel perso                                       | nnel   CC | DM+   Edi    | teur d'attributs |
| énéral Adres                                                                                                    | sse Compte                                                                                                    | Profil                                                            | Téléphones                                              | Organisa  | tion   Cer   | tificats publiés |
| Nom d'ouverture                                                                                                    | e de session de l                                                                                                    | 'utilisateur :                                                    |                                                         |           |              |                  |
| aheddadi                                                                                                    |                                                                                                    |                                                                   | @stepuzzle.lar                                          | n         |              | -                |
| Nom d'ouverture                                                                                                    | e de session de l                                                                                                    | 'utilisateur (a                                                   | antérieur à Wind                                        | ows 2000) | :            |                  |
| STEPUZZLE\                                                                                                    |                                                                                                    |                                                                   | aheddadi                                                |           |              |                  |
|                                                                                                    | 1                                                                                                    |                                                                   |                                                         |           | 1            |                  |
|                                                                                                    |                                                                                                    |                                                                   | Se conne                                                | ecter à   |              |                  |
| Horaires d'<br>Déverrouiller                                                                                                    | le compte                                                                                                    |                                                                   |                                                         |           |              |                  |
| Horaires d'<br>Déverrouiller<br>Options de comp<br>L'utilisateu<br>L'utilisateu<br>V Le mot de<br>Enregistrer                                                                                 | accès<br>le compte<br>ote :<br>ir devra changer<br>ir ne peut pas ch<br>passe n'expire ja<br>r le mot de passe                   | le mot de p<br>nanger de m<br>amais<br>e en utilisant             | passe<br>not de passe<br>t un chiffrement i             | éversible |              | <u>^</u>         |
| Horaires d'<br>Déverrouiller<br>Options de comp<br>L'utilisateu<br>L'utilisateu<br>V Le mot de<br>Enregistrer<br>Date d'expirati                                                              | accès<br>le compte<br>ote :<br>ir devra changer<br>ir ne peut pas ch<br>passe n'expire ja<br>r le mot de passe<br>on du compte — | r le mot de p<br>nanger de m<br>amais<br>e en utilisant           | passe<br>not de passe<br>t un chiffrement n             | éversible |              | *<br>_<br>_      |
| Horaires d<br>Déverrouiller<br>Options de comp<br>L'utilisateu<br>L'utilisateu<br>L'utilisateu<br>L'utilisateu<br>L'utilisateu<br>Date d'expirati<br>( Jamais                                 | accès<br>le compte<br>ote :<br>ir devra changer<br>ir ne peut pas ch<br>passe n'expire ja<br>r le mot de passe<br>on du compte — | le mot de p<br>nanger de m<br>amais<br>e en utilisant             | passe<br>not de passe<br>t un chiffrement i             | éversible |              | ▲<br>▶           |
| Horaires d'<br>Déverrouiller<br>Options de comp<br>L'utilisateu<br>L'utilisateu<br>L'utilisateu<br>L'utilisateu<br>C' Le mot de<br>Enregistrer<br>Date d'expirati<br>(° Jamais<br>C' Fin de : | accés<br>le compte<br>ote :<br>ir devra changer<br>ir ne peut pas ch<br>passe n'expire ja<br>r le mot de passe<br>on du compte   | le mot de p<br>nanger de m<br>amais<br>e en utilisant<br>5 décemt | basse<br>not de passe<br>t un chiffrement r<br>bre 2014 | éversible |              | •                |

| root@serveurweb3:/var/www# ls –l |      |           |          |      |      |    |       |                               |
|----------------------------------|------|-----------|----------|------|------|----|-------|-------------------------------|
| total 84                         |      |           |          |      |      |    |       |                               |
| drwxr-xr-x                       | 2    | ftpuser   | www-data | 4096 | juin | 5  | 13:34 | alopezvaz                     |
| drwxr-xr-x                       | 2    | ftpuser   | www-data | 4096 | juin | 5  | 13:12 | cbianeis                      |
| drwxr-xr-x                       | 2    | ftpuser   | www-data | 4096 | juin | 5  | 13:14 | cguillou                      |
| drwxr-xr-x                       | 2    | ftpuser   | www-data | 4096 | juin | 5  | 13:19 | cleguern                      |
| drwxr-xr-x                       | 2    | ftpuser   | www-data | 4096 | juin | 5  | 13:34 | dgicquel                      |
| drwxr-xr-x                       | 2    | ftpuser   | www-data | 4096 | juin | 5  | 13:35 | dlewenkron                    |
| drwxr-xr-x                       | 2    | ftpuser   | www-data | 4096 | juin | 6  | 15:32 | dnicot                        |
| drwxr-xr-x                       | 2    | ftpuser   | www-data | 4096 | juin | 5  | 15:30 | fcamillerapp                  |
| drwxr-xr-x                       | 2    | ftpuser   | www-data | 4096 | juin | 5  | 13:25 | fgaulin                       |
| drwxr-xr-x                       | 2    | ftpuser   | www-data | 4096 | juin | 5  | 15:35 | fguerlee                      |
| drwxr-xr-x                       | 2    | ftpuser   | www-data | 4096 | juin | 5  | 12:59 | images                        |
| -rw-rr                           | 1    | ftpuser   | www-data | 8771 | juin | 5  | 11:59 | index.php                     |
| drwxr-xr-x                       | 4    | ftpuser   | www-data | 4096 | juin | 10 | 08:48 | mboufenchoucha                |
| drwxr-xr-x                       | 14   | ftpuser   | www-data | 4096 | nov. | 3  | 17:05 | mediawiki                     |
| drwxr-xr-x                       | 2    | ftpuser   | www-data | 4096 | juin | 5  | 13:28 | mleguern                      |
| drwxr-xr-x                       | 2    | ftpuser   | www-data | 4096 | juin | 5  | 13:30 | pbesson                       |
| lrwxrwxrwx                       | 1    | ftpuser   | www-data | 21   | juin | 3  | 14:54 | phpmyadmin -> /usr/share/phpm |
| yadmin                           |      |           |          |      |      |    |       |                               |
| drwxr-xr-x                       | 2    | ftpuser   | www-data | 4096 | juin | 5  | 13:31 | qmered                        |
| drwxr-xr-x                       | 2    | ftpuser   | www-data | 4096 | juin | 5  | 13:38 | sgbafawona                    |
| drwxr-xr-x                       | 2    | ftpuser   | www-data | 4096 | juin | 10 | 14:11 | stepuzzle                     |
| root@serve∟                      | irwe | eb3:/var∕ | /www# _  |      |      |    |       |                               |

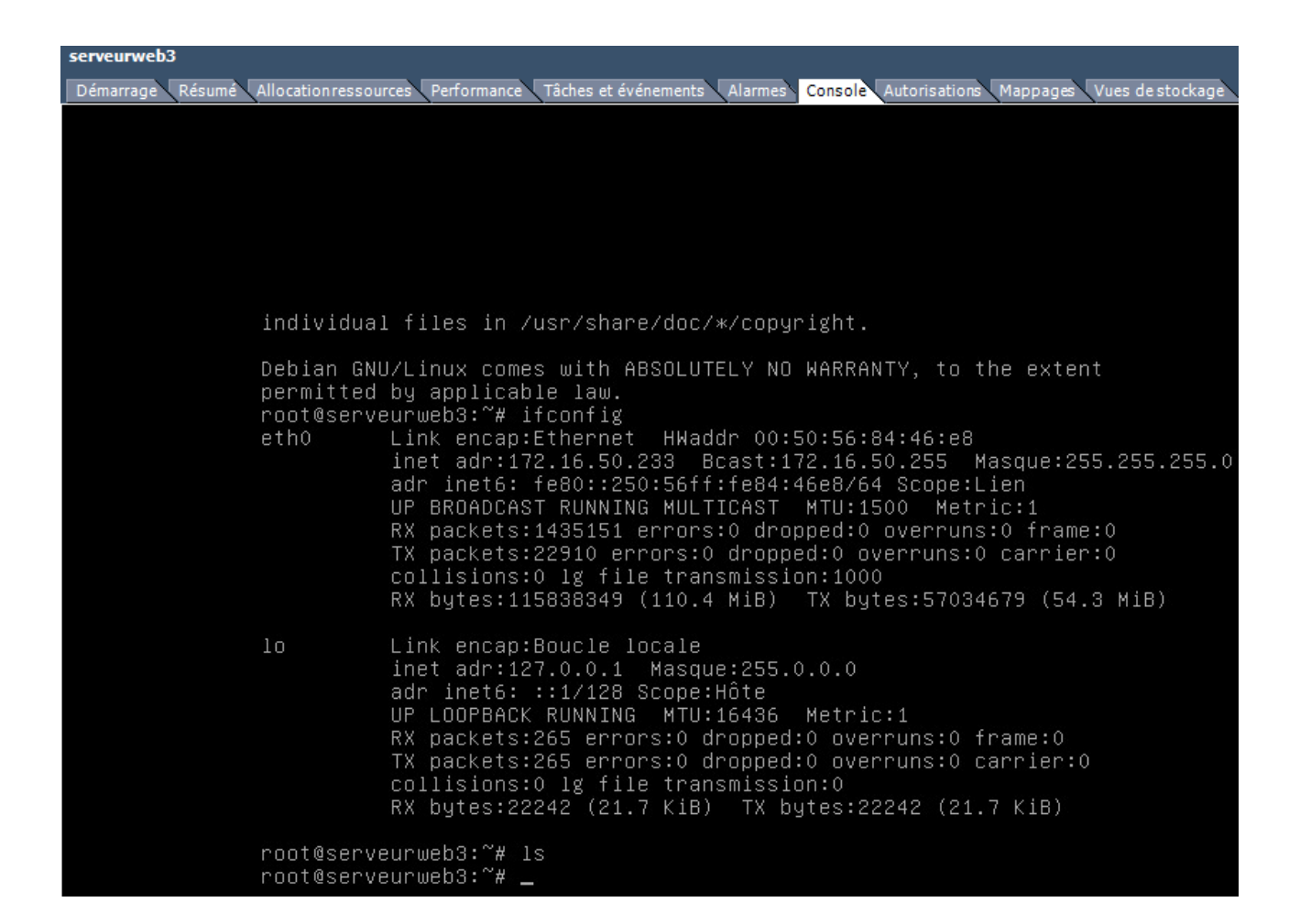

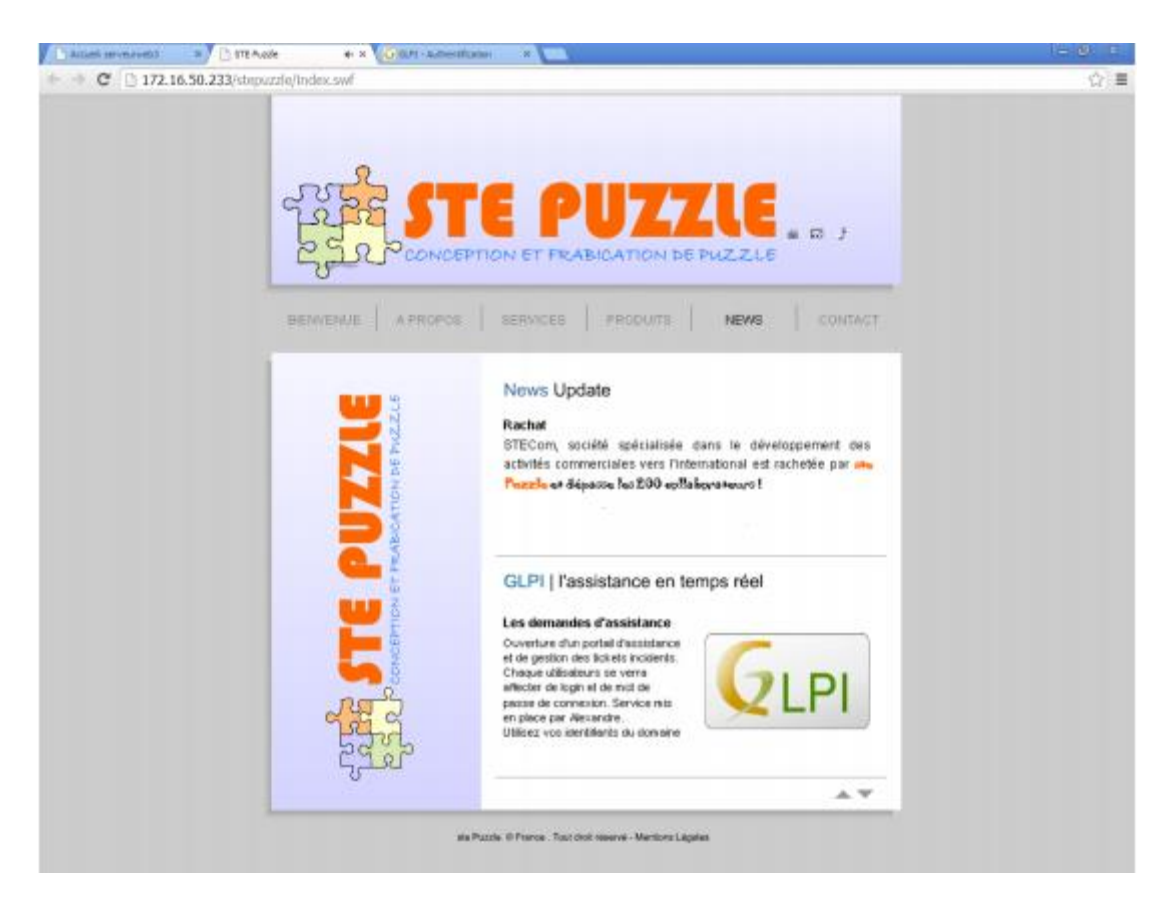

# serveurweb3

# sur l'adresse IP: 172.16.50.233

# Sites disponibles sur ce serveur

- ▶ <u>Stepuzzle</u>
- MediaWiki (wikipuzzle)
- ► <u>al</u>
- ► <u>cb</u>
- ► <u>c</u>g
- ► <u>cl</u>
- ► <u>d</u>{
- ▶ <u>dl</u>
- ▶ <u>dr</u>
- ► <u>fc</u>
- ► <u>fg</u>
- ▶ <u>fg</u>
- ▶ <u>m</u>
- ▶ <u>m</u>
- ▶ <u>pt</u>
- ▶ <u>q</u>ı

| 🗉 💈 Florent Camille                                                                                                    | rapp                                                                                                    |   |
|----------------------------------------------------------------------------------------------------|----------------------------------------------------------------------------------------------------|---|
| <ul> <li>Florian Guert</li> <li>Frédéric Wrc</li> <li>Gaetan gt. T</li> <li>gautier gp. ç</li> <li>Gilles Cador</li> <li>Hanif NH. N/</li> <li>Informaticier</li> <li>Ivan Hallego</li> <li>jeremy jh. h;</li> <li>jonathan thi</li> </ul> | Copier<br>Ajouter à un groupe<br>Mappages des noms<br>Désactiver le compte<br>Réinitialiser le mot de passe<br>Déplacer<br>Ouvrir la page de démarrage<br>Envoyer un message<br>Rechercher |   |
| ⊕      S ludovic le blc =<br>⊕      S Mickaël Le Gi                                                                                                    | Toutes les tâches                                                                                                    | ۲ |
| Kicolas Vyer:     Pierre Besso                                                                                                    | Affichage                                                                                                    | ۲ |
| Quentin Mer     Quentin Mer     Sename Gba     Sql     Tanguy Coni     Finance     ForeignSeg with f                                                                                                    | Couper<br>Supprimer<br>Renommer<br>Actualiser<br>Exporter la liste                                                                                                    |   |

## A – Lister les services

| Ville        | Serveur            | Rôle                                                      |  |  |  |  |
|--------------|--------------------|-----------------------------------------------------------|--|--|--|--|
| BREST        | NAS Iomega 1       | Stockage utilisateurs                                     |  |  |  |  |
| NAS Iomega 2 |                    | Stockage dossiers communs                                 |  |  |  |  |
|              | NAS Iomega 3       | Backups                                                   |  |  |  |  |
|              | Hôte OpenFiler     | iscsi                                                     |  |  |  |  |
|              | Vmware Workstation |                                                           |  |  |  |  |
|              | ESXi               | Proxy : filtre les échanges entre deux hôtes              |  |  |  |  |
|              |                    | Active Directory                                          |  |  |  |  |
|              |                    | DHCP : Attribution d'adresses IP                          |  |  |  |  |
|              |                    | BSPrint : Serveur d'impression                            |  |  |  |  |
|              |                    | ISCSI : Protocôle réseau de stockage                      |  |  |  |  |
|              |                    | ESXi : Serveur physique de machines virtuelles            |  |  |  |  |
|              |                    | Sfichiers : Serveur de fichiers, d'imprimantes et TFTP    |  |  |  |  |
|              |                    | Vcenter : Serveur d'administration de machines virtuelles |  |  |  |  |
|              |                    | GLPI : Gestion libre de parc informatique                 |  |  |  |  |
|              |                    | Syslog1 et 2 : Log journaux évènements                    |  |  |  |  |
|              |                    | Zabbix : Surveille l'état du réseau                       |  |  |  |  |
|              |                    | Brestelastix : Commutateur téléphonique                   |  |  |  |  |
|              |                    | DNS secondaire + SSH                                      |  |  |  |  |
|              |                    | Veeam backup : Sauvegarde + reprise VM                    |  |  |  |  |
|              |                    | Veeam Manager : Supervision + admin. des VM               |  |  |  |  |
|              |                    | Veeam Server : serveur de sauvegarde                      |  |  |  |  |

|              |              | BSWEB03 : intranet                             |  |  |  |
|--------------|--------------|------------------------------------------------|--|--|--|
|              |              | SQL Principal : BDD                            |  |  |  |
|              |              | SQL Miroir : BDD dupliquée                     |  |  |  |
|              |              | Fog : clonage                                  |  |  |  |
|              |              | WDS : déploiement                              |  |  |  |
|              | PC OpenFiler | Hôte                                           |  |  |  |
|              |              | Vmware Workstation : serveur lié à ISCI        |  |  |  |
| RENNES       | ESXi         | Proxy : filtre les échanges entre deux hôtes   |  |  |  |
|              |              | ESXi : Serveur physique de machines virtuelles |  |  |  |
|              |              | Proxy sauvegarde                               |  |  |  |
| PC OpenFiler |              | Hôte                                           |  |  |  |
|              |              | Vmware Workstation : serveur lié à ISCI        |  |  |  |
|              |              | Proxmox : virtualisation linux                 |  |  |  |

B – La gestion de la configurationa) Liste des machines reconnues par le système

| ∆Nom               | Entité        | Statut | Fabricant                        | Numéro de série                                           | Туре    | Modèle                     | Système d'exploitation                         | Lieu | Processeur                                  | Dernière<br>modification | Code du<br>bâtiment |
|--------------------|---------------|--------|----------------------------------|-----------------------------------------------------------|---------|----------------------------|------------------------------------------------|------|---------------------------------------------|--------------------------|---------------------|
| BSPRINT            | STE<br>PUZZLE |        | VMware, Inc.                     | VMware-42 04 20 75 ae 7e e2 bc-25 46 ca<br>ad e6 f0 d7 40 | Other   | VMware Virtual<br>Platform | Microsoft® Windows Server® 2008<br>Entreprise  |      | Intel(R) Xeon(R) CPU E5-2407 0 @<br>2.20GHz | 2014-06-10<br>19:02      |                     |
| BSPRINT01          | STE<br>PUZZLE |        | √Mware, Inc.                     | VMware-42 30 3c 2f 6b b6 be 5c-bf 0c 36 8a<br>d1 c1 b9 cc | Other   | VMware Virtual<br>Platform | Microsoft Windows Server 2008 R2<br>Entreprise |      | Intel(R) Xeon(R) CPU E5-2407 0 @<br>2.20GHz | 2014-10-21<br>14:11      |                     |
| Client-SQL         | STE<br>PUZZLE |        | Gigabyte Technology<br>Co., Ltd. |                                                           | Desktop | EP31-DS3L                  | Microsoft Windows 7 Professionnel              |      | Pentium(R) Dual-Core CPU E5200<br>@ 2.50GHz | 2014-06-19<br>14:35      |                     |
| davidtest          | STE<br>PUZZLE |        | Gigabyte Technology<br>Co., Ltd. |                                                           | Desktop | EP31-DS3L                  | Microsoft Windows Server 2008 R2<br>Standard   |      | Pentium(R) Dual-Core CPU E5200<br>@ 2.50GHz | 2014-06-05<br>07:46      |                     |
| DHCP-HD            | STE<br>PUZZLE |        | Gigabyte Technology<br>Co., Ltd. |                                                           | Desktop | EP31-DS3L                  | Microsoft Windows Server 2008 R2<br>Entreprise |      | Pentium(R) Dual-Core CPU E5200<br>@ 2.50GHz | 2014-06-12<br>21:29      |                     |
| ISC SI-HD-<br>DHCP | STE<br>PUZZLE |        | Gigabyte Technology<br>Co., Ltd. |                                                           | Desktop | EP31-DS3L                  | Microsoft Windows 7 Professionnel              |      | Pentium(R) Dual-Core CPU E5200<br>@ 2.50GHz | 2014-05-22<br>10:10      |                     |
| OF1-iSCSI          | STE<br>PUZZLE |        | LENOVO                           | PBYBED3                                                   | Desktop | 5033AS6                    | Microsoft Windows 7 Professionnel              |      | Intel(R) Pentium(R) CPU G630 @<br>2.70GHz   | 2014-09-11<br>07:18      |                     |
| OF2-iSCSI          | STE<br>PUZZLE |        | LENOVO                           | PBYPNT6                                                   | Desktop | 5033AS6                    | Microsoft Windows 7 Professionnel              |      | Intel(R) Pentium(R) CPU G630 @<br>2.70GHz   | 2014-02-04<br>13:37      |                     |
| PC-BES-100         | STE<br>PUZZLE |        | VMware, Inc.                     | VMware-56 4d cb 6b 6c 71 da 87-30 a3 99<br>ac 1f 7d f4 8e | Other   | VMware Virtual<br>Platform | Microsoft Windows Server 2008 R2<br>Entreprise |      | Intel(R) Xeon(R) CPU E5-2407 0 @<br>2.20GHz | 2014-05-20<br>15:01      |                     |
| RENAD              | STE<br>PUZZLE |        | ∨Mware, Inc.                     | VMware-42 04 59 2e 8c ee e5 b5-04 c6 22<br>c3 57 e1 b6 4a | Other   | VMware Virtual<br>Platform | Microsoft Windows Server 2008 R2<br>Standard   |      | Intel(R) Xeon(R) CPU E5-2407 0 @<br>2.20GHz | 2014-10-09<br>00:06      |                     |
| SALLEAD            | STE<br>PUZZLE |        | VMware, Inc.                     | VMware-42 2b 44 3a 30 e2 00 70-d0 85 b7<br>bd 37 5f 26 18 | Other   | VMware Virtual<br>Platform | Microsoft Windows Server 2008 R2<br>Entreprise |      | Intel(R) Xeon(R) CPU E5-2407 0 @<br>2.20GHz | 2014-04-08<br>11:19      |                     |
| SEVEN-SQUID        | STE<br>PUZZLE |        | Gigabyte Technology<br>Co., Ltd. |                                                           | Desktop | EP31-DS3L                  | Microsoft Windows 7 Professionnel              |      | Pentium(R) Dual-Core CPU E5200<br>@ 2.50GHz | 2014-05-22<br>15:04      |                     |
| Sfichiers          | STE<br>PUZZLE |        | VMware, Inc.                     | VMware-56 4d 09 10 90 f7 f2 80-56 3e 3f 2b<br>da 68 97 33 | Other   | VMware Virtual<br>Platform | Microsoft Windows Server 2008 R2<br>Entreprise |      | Intel(R) Xeon(R) CPU E5-2407 0 @<br>2.20GHz | 2014-10-21<br>15:47      |                     |
| SQL-Miroir         | STE<br>PUZZLE |        | Gigabyte Technology<br>Co., Ltd. |                                                           | Desktop | EP31-DS3L                  | Microsoft Windows Server 2008 R2<br>Entreprise |      | Pentium(R) Dual-Core CPU E5200<br>@ 2.50GHz | 2014-06-13<br>05:18      |                     |
| SQL-<br>PRINCIPAL  | STE<br>PUZZLE |        | VMware, Inc.                     | VMware-42 04 63 b6 32 25 18 03-c1 80 b5<br>08 f1 b3 2f f9 | Other   | VMware Virtual<br>Platform | Microsoft Windows Server 2008 R2<br>Entreprise |      | Intel(R) Xeon(R) CPU E5-2407 0 @<br>2.20GHz | 2014-05-10<br>20:27      |                     |
| SQL-<br>SECONDAIRE | STE<br>PUZZLE |        | VMware, Inc.                     | VMware-42 04 74 5f 92 b2 77 cc-45 30 78 7a<br>5e 2f e3 76 | Other   | VMware Virtual<br>Platform | Microsoft Windows Server 2008 R2<br>Entreprise |      | Intel(R) Xeon(R) CPU E5-2407 0 @<br>2.20GHz | 2014-05-10<br>00:57      |                     |
| SQL-TEMOIN         | STE<br>PUZZLE |        | VMware, Inc.                     | VMware-42 04 7e 6a 5e 70 8f 78-ef 72 22 f8<br>a3 ce e0 02 | Other   | VMware Virtual<br>Platform | Microsoft Windows Server 2008 R2<br>Entreprise |      | Intel(R) Xeon(R) CPU E5-2407 0 @ 2.20GHz    | 2014-05-10<br>00:35      |                     |
| SRV-BES-001        | STE<br>PUZZLE |        | Gigabyte Technology<br>Co., Ltd. |                                                           | Desktop | EP31-DS3L                  | Microsoft Windows Server 2008 R2<br>Entreprise |      | Pentium(R) Dual-Core CPU E5200<br>@ 2.50GHz | 2014-05-19<br>14:37      |                     |
| SRV-ESXi2          | STE<br>PUZZLE |        | VMware, Inc.                     | VMware-56 4d 7f f5 b7 10 ee e0-ac bc 84 00<br>cb e9 53 b2 | Other   | VMware Virtual<br>Platform | Microsoft Windows Server 2008 R2<br>Entreprise |      | Intel(R) Pentium(R) CPU G630 @<br>2.70GHz   | 2014-03-31<br>16:04      |                     |
| SRV-WDS            | STE<br>PUZZLE |        | VMware, Inc.                     | VMware-56 4d b2 73 22 2b 46 6d-af 83 63 f0<br>6a cd 92 4d | Other   | VMware Virtual<br>Platform | Microsoft Windows Server 2008 R2<br>Entreprise |      | Intel(R) Xeon(R) CPU E5-2407 0 @<br>2.20GHz | 2014-06-04<br>07:30      |                     |
| Vcenter            | STE<br>PUZZLE |        | VMware, Inc.                     | VMware-56 4d ea 02 17 a6 11 74-9c 57 80 f6<br>e1 4a 5a 95 | Other   | VMware Virtual<br>Platform | Microsoft Windows Server 2008 R2<br>Entreprise |      | Intel(R) Xeon(R) CPU E5-2407 0 @<br>2.20GHz | 2014-10-16<br>06:36      |                     |
| vCenter-test       | STE<br>PUZZLE |        | VMware, Inc.                     | VMware-56 4d 93 49 7d db 32 df-9a 61 d7 ac<br>8c fd 55 70 | Other   | VMware Virtual<br>Platform | Microsoft Windows Server 2008 R2<br>Entreprise |      | Intel(R) Pentium(R) CPU G630 @<br>2.70GHz   | 2014-02-12<br>14:30      |                     |
| VEAM-ENT-<br>MAN   | STE<br>PUZZLE |        | VMware, Inc.                     | VMware-56 4d 4a 06 8d b1 2d a9-28 c8 1f 56<br>3d 11 3b 7a | Other   | VMware Virtual<br>Platform | Microsoft Windows Server 2008 R2<br>Entreprise |      | Intel(R) Pentium(R) CPU G630 @<br>2.70GHz   | 2014-04-08<br>09:22      |                     |
| VEAM-PROXY         | STE<br>PUZZLE |        | LENOVO                           | PBYPNR8                                                   | Desktop | 5033AS6                    | Microsoft Windows Server 2008 R2<br>Entreprise |      | Intel(R) Pentium(R) CPU G630 @<br>2.70GHz   | 2014-04-07<br>23:14      |                     |
| VEAM-<br>SERVER    | STE<br>PUZZLE |        | VMware, Inc.                     | VMware-56 4d 57 d5 d6 cc 71 c1-4e ac 3b<br>48 3a fb 3a 4b | Other   | VMware Virtual<br>Platform | Microsoft Windows Server 2008 R2<br>Entreprise |      | Intel(R) Pentium(R) CPU G630 @<br>2.70GHz   | 2014-04-02<br>10:13      |                     |
| Veeam              | STE<br>PUZZLE |        | VMware, Inc.                     | VMware-42 1a 62 31 41 02 9e d0-b9 be 77<br>6c 68 28 2b b0 | Other   | VMware Virtual<br>Platform | Microsoft Windows Server 2008 R2<br>Entreprise |      | Intel(R) Xeon(R) CPU E5-2407 0 @ 2.20GHz    | 2014-04-07<br>12:08      |                     |
| veeamProxy         | STE<br>PUZZLE |        | VMware, Inc.                     | VMware-42 04 6f 3b aa 3d ab ca-0c d2 2a d8<br>d8 f7 66 3f | Other   | VMware Virtual<br>Platform | Microsoft Windows Server 2008 R2<br>Entreprise |      | Intel(R) Xeon(R) CPU E5-2407 0 @ 2.20GHz    | 2014-10-21<br>16:13      |                     |
| WDS-MDT            | STE<br>PUZZLE |        | VMware, Inc.                     | VMware-42 04 8f 44 cb 3c 36 e5-c3 d2 96 a4<br>15 0a 4f f0 | Other   | VMware Virtual<br>Platform | Microsoft Windows Server 2008 R2<br>Entreprise |      | Intel(R) Xeon(R) CPU E5-2407 0 @ 2.20GHz    | 2014-06-03<br>16:18      |                     |
| WDS-SERVER-<br>PHY | STE<br>PUZZLE |        | Gigabyte Technology<br>Co., Ltd. |                                                           | Desktop | P55-UD3L                   | Microsoft Windows Server 2008 R2<br>Entreprise |      | Intel(R) Core(TM) i3 CPU 540 @<br>3.07GHz   | 2014-06-06<br>13:20      |                     |
| win7-ESXi2         | STE<br>PUZZLE |        | VMware, Inc.                     | VMware-56 4d 20 b5 c5 5d 73 bc-03 c1 66<br>5c 6a 82 28 06 | Other   | VMware Virtual<br>Platform | Microsoft Windows 7 Professionnel              |      | Intel(R) Pentium(R) CPU G630 @<br>2.70GHz   | 2014-03-31<br>16:03      |                     |
| ∆Nom               | Entité        | Statut | Fabricant                        | Numéro de série                                           | Туре    | Modèle                     | Système d'exploitation                         | Lieu | Processeur                                  | Dernière<br>modification | Code du<br>bâtiment |

b) Ticket incident :

| A Liste [↓ ↓ 1/1 ↓ ↓]                                                        |                                   |                          |                                    |  |  |  |  |  |  |  |
|------------------------------------------------------------------------------|-----------------------------------|--------------------------|------------------------------------|--|--|--|--|--|--|--|
| Suivis Tâches Solution Statistiques Documents Historique <sup>(2)</sup> Tous |                                   |                          |                                    |  |  |  |  |  |  |  |
| Ticket - ID : 11 (STE PUZZLE)                                                |                                   |                          |                                    |  |  |  |  |  |  |  |
| Date d'ouverture                                                             | 2014-10-29 15:26                  | Date d'échéance          |                                    |  |  |  |  |  |  |  |
| Par                                                                          | Vyers Nicolas                     | Dernière<br>modification | 2014-10-29 15:26 par Vyers Nicolas |  |  |  |  |  |  |  |
| Туре                                                                         | Incident                          | Catégorie                | ¥ 🗞                                |  |  |  |  |  |  |  |
| Statut                                                                       | Nouveau                           | Source de la<br>demande  | Helpdesk                           |  |  |  |  |  |  |  |
| Urgence                                                                      | Moyenne <b>v</b>                  | Validation               | Non soumis à validation            |  |  |  |  |  |  |  |
| Impact                                                                       | Moyen                             | Élément associé          |                                    |  |  |  |  |  |  |  |
| Priorité                                                                     | Moyenne                           | Element associe          |                                    |  |  |  |  |  |  |  |
|                                                                              |                                   | Lieu                     |                                    |  |  |  |  |  |  |  |
|                                                                              | Demandeur                         | Obs                      | servateur Attribué à               |  |  |  |  |  |  |  |
| Acteur                                                                       | 👔 Vyers Nicolas 🚫                 |                          |                                    |  |  |  |  |  |  |  |
| Titre                                                                        | Titre ticket                      |                          |                                    |  |  |  |  |  |  |  |
| Description*                                                                 | Description ticket                |                          |                                    |  |  |  |  |  |  |  |
|                                                                              | 0 document associé                | Tickets liés             |                                    |  |  |  |  |  |  |  |
|                                                                              | Sauvegarder Mettre à la corbeille |                          |                                    |  |  |  |  |  |  |  |

# HUITIEME PARTIE : LE STOCKAGE DANS LE SI DE STE PUZZLE

NAS :

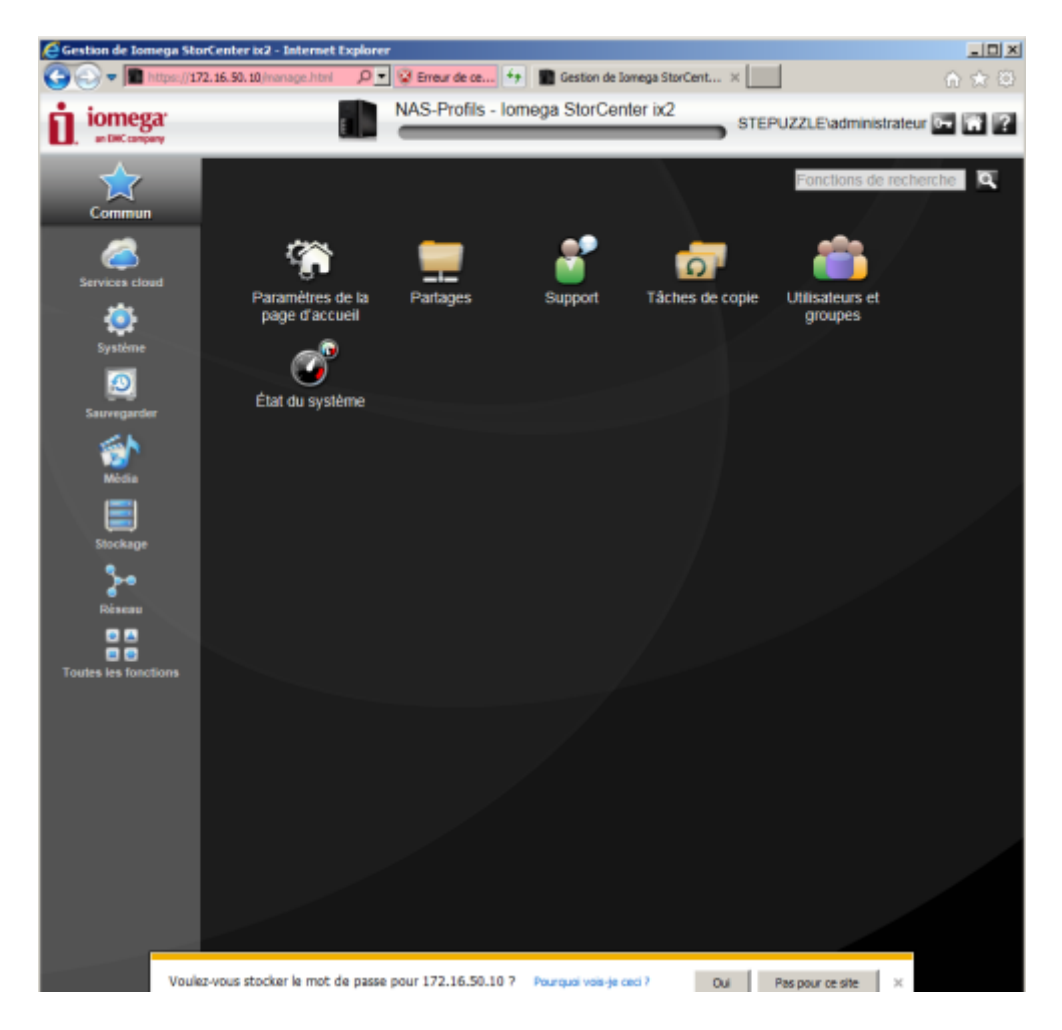

### IV. Recherche Doc Openfiler Source [Tutoriel] Installation et configuration | OpenFiler

Auteur: Vincent DAHMANE

Article publiée le 10 Aout 2013

OpenFiler est pour moi une petite merveille de l'Open Source. Il vous permet de monter votre SAN en deux temps trois mouvements. Pour moi c'est la

solution idéal pour les TPE/PME ayant peu de moyen.

Cette solution très fiable pourra même faire le bonheur d'entreprises plus grosses avec de gros moyen IT.

De plus il est possible de souscrire à un support ou d'acheter des Upgrade pour adapter votre solution de stockage à la virtualisation (optimisation des I/O)

ou au support Fibre Channel.

Le site officiel d'OpenFiler: http://www.openfiler.com/

Ce tutoriel vous fournira la procédure d'installation et de configuration pour avoir un SAN iSCSI fonctionnel.

Téléchargez l'ISO d'open Filer via ce lien: http://www.openfiler.com/community/download Pour ce tutoriel j'ai utilisé la version 2.99 (la plus récente)

1) Installation

Prérequis:

Machine avec au minimum 512MB de ram et 2 disques dur (ou volume RAID).

Un disque sera réservé pour le système et l'autre pour les Datas

Si vous avez l'habitude des installations d'OS Linux vous pouvez passer le chapitre « installation » de ce tutoriel

| tps://172.16.50.10/folder.content.html?folder=Docum | nents      |                 |         | Erreur de certific                                                                                                    |
|-----------------------------------------------------|------------|-----------------|---------|----------------------------------------------------------------------------------------------------|
| edMedia                                             |            |                 | Rech    | erche rapide                                                                                                    |
| iges 🗈 🖽 🖻                                          |            | Trier par : Nom |         | <ul> <li>Image: A main and a main and a</li></ul> |
| Backups                                             | Nom        | Туре            | Taille  | Date de modificatio                                                                                                    |
| AppleDesktop                                        | top        | Dossier         |         | 14/06/2013 6:56                                                                                                    |
| Temporary Items                                     | ire.png    | Fichier         | 4,58 Ko | 29/05/2013 13:35                                                                                                    |
| Documents and mirrored ph                           | otos       | Dossier         |         | 29/05/2013 13:35                                                                                                    |
| Music 🔤 mirrored so                                 | ngs        | Dossier         |         | 29/05/2013 13:35                                                                                                    |
| SharedMedia mirrored vid                            | leos       | Dossier         |         | 29/05/2013 13:35                                                                                                    |
| AppleDesktop     Metwork Tra                        | ash Folder | Dossier         |         | 14/06/2013 6:56                                                                                                    |
| mirrored songs = Temporary                          | Items      | Dossier         |         | 14/06/2013 6:56                                                                                                    |
| mirrored videos Network Trash For                   | hotos      | Dossier         |         | 29/05/2013 13:35                                                                                                    |
| Temporary Items in uploaded so                      | ongs       | Dossier         |         | 29/05/2013 13:35                                                                                                    |
| uploaded photos  uploaded songs  uploaded videos    | deos       | Dossier         |         | 29/05/2013 13:35                                                                                                    |
|                                                     |            |                 |         |                                                                                                    |
|                                                     |            |                 |         |                                                                                                    |
|                                                     |            |                 |         |                                                                                                    |
| <                                                   |            |                 |         |                                                                                                    |

Documentation sur Open Filer :

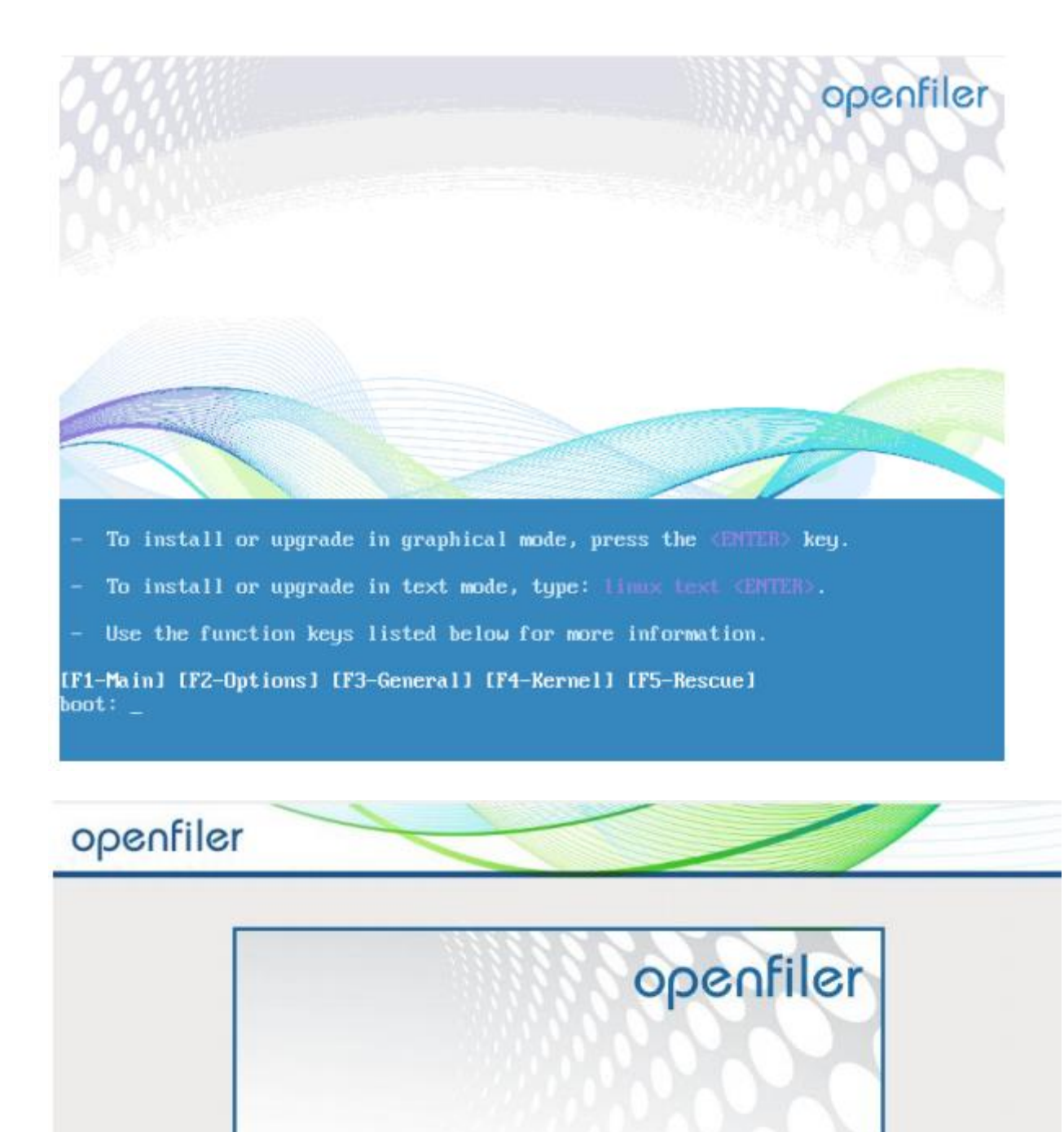

Release Notes

Back

Next

# openfiler

| French                                                                                                    |                                                                                                    |                                     |
|----------------------------------------------------------------------------------------------------|----------------------------------------------------------------------------------------------------|-------------------------------------|
| French (latin 1)                                                                                                    | Warning                                                                                                    |                                     |
| French (latin9)                                                                                                    | The partition table on device and was upreadable.                                                                                                    | To                                  |
| French (pc)                                                                                                    | In a partition table on device sda was unreadable. create new partitions it must be initialized, causing                                                                                                    | the loss                            |
| French Canadian                                                                                                    | of ALL DATA on this drive.                                                                                                    |                                     |
| German                                                                                                    | This operation will override any previous installatio                                                                                                    | <b>N</b>                            |
| German (latin1 w/ no deadk                                                                                                    | choices about which drives to ignore.                                                                                                    | N1                                  |
| German (latin1)                                                                                                    |                                                                                                    |                                     |
| Greek                                                                                                    | Would you like to initialize this drive, erasing ALL I                                                                                                    | DATA?                               |
| Gujarati (Inscript)                                                                                                    |                                                                                                    |                                     |
| Hungarian                                                                                                    |                                                                                                    | Tes                                 |
| Hungarian (101 key)                                                                                                    |                                                                                                    |                                     |
| celandic                                                                                                    |                                                                                                    |                                     |
| talian                                                                                                    |                                                                                                    |                                     |
| openfiler                                                                                                    |                                                                                                    |                                     |
| Installation requires partitioning of<br>You can either choose to use this                                                                                                    | your hard drive. By default, a partitioning layout is chosen<br>or create your own.                                                                                                    | which is reasonable for most users. |
| Installation requires partitioning of<br>You can either choose to use this<br>Remove all partitions on selected<br>Select the drive(s) to use for this                                                                                                    | your hard drive. By default, a partitioning layout is chosen<br>or create your own.<br>d drives and create default layout                                                                                                    | which is reasonable for most users. |
| Installation requires partitioning of<br>You can either choose to use this<br>Remove all partitions on selected<br>Select the drive(s) to use for this                                                                                                    | your hard drive. By default, a partitioning layout is chosen<br>or create your own.<br>I drives and create default layout<br>installation.                                                                                            | which is reasonable for most users. |
| Installation requires partitioning of<br>You can either choose to use this<br>Remove all partitions on selected<br>Select the drive(s) to use for this<br>I sda 8189 MB AT<br>I sdb 20473 MB AT                                                                                                    | your hard drive. By default, a partitioning layout is chosen<br>or create your own.<br>I drives and create default layout<br>is installation.<br>TA VBOX HARDDISK<br>TA VBOX HARDDISK                                                 | which is reasonable for most users. |
| Installation requires partitioning of<br>You can either choose to use this<br>Remove all partitions on selected<br>Select the drive(s) to use for this<br>I sda 8189 MB AT<br>I sdb 20473 MB AT<br>I dvanced storage confi                                                                                                    | your hard drive. By default, a partitioning layout is chosen<br>or create your own.<br>d drives and create default layout<br><b>a installation.</b><br>TA VBOX HARDDISK<br>TA VBOX HARDDISK<br>guration                               | which is reasonable for most users. |
| Installation requires partitioning of<br>You can either choose to use this<br>Remove all partitions on selected<br>Select the drive(s) to use for this<br>I sda 8189 MB AT<br>I sdb 20473 MB AT<br>I dvanced storage config<br>What drive would you like to bo                                                                                                    | your hard drive. By default, a partitioning layout is chosen<br>or create your own.<br>d drives and create default layout<br><b>a installation.</b><br>TA VBOX HARDDISK<br>TA VBOX HARDDISK<br>guration<br>ot this installation from? | which is reasonable for most users. |
| Installation requires partitioning of<br>You can either choose to use this<br>Remove all partitions on selected<br>Select the drive(s) to use for this<br>Select the drive(s) to use for this<br>sda 8189 MB ATA<br>What drive would you like to bo                                                                                                    | your hard drive. By default, a partitioning layout is chosen<br>or create your own.<br>d drives and create default layout<br><b>a installation.</b><br>TA VBOX HARDDISK<br>TA VBOX HARDDISK<br>guration<br>ot this installation from? | which is reasonable for most users. |
| Installation requires partitioning of<br>You can either choose to use this<br>Remove all partitions on selected<br>Select the drive(s) to use for this<br>Select the drive(s) to use for this<br>Select the drive(s) to use for the drive(s) to use for the drive(s) to use for the drive(s) to use for the drive(s) to use for the drive(s) to use for the drive(s) to use for the drive(s) to use for the drive(s) to use for the drive(s) to use for the drive(s) to use for the drive(s) to use for the drive(s) to use for t | your hard drive. By default, a partitioning layout is chosen<br>or create your own.<br>d drives and create default layout<br>a installation.<br>TA VBOX HARDDISK<br>TA VBOX HARDDISK<br>guration<br>of this installation from?        | which is reasonable for most users. |

|                 | 550             |              |             |               |              |  |  |
|-----------------|-----------------|--------------|-------------|---------------|--------------|--|--|
| Active on Boot  | Device          | IPv4/Netmask | IPv6/Prefix | <b>►</b> E    | dit          |  |  |
|                 | eth0            | DHCP         | Auto        |               |              |  |  |
|                 |                 |              |             |               |              |  |  |
| CHERON IN       |                 |              |             |               |              |  |  |
| lostname        |                 |              |             |               |              |  |  |
| Set the hostnam | ne:             |              |             |               |              |  |  |
| automatical     | y via DHC       | P            |             |               |              |  |  |
| O manually [    | ecollect ir     | se alebomale |             | lea host      | domain com)  |  |  |
| C Trianany [    | 00-01110-011-14 |              |             | (e.g., nost.) | Jornain.com) |  |  |
| Miscellaneous   | Settings        |              |             |               |              |  |  |
| Gateway:        |                 |              |             |               | 7            |  |  |
|                 | <u> </u>        |              |             |               | ī .          |  |  |
| Primary DNS:    |                 |              |             |               | รั           |  |  |
| Erimary DNS:    |                 |              |             |               |              |  |  |

| openfiler                                                                                                    | Edit Interface                                                                                                    |                                   |  |  |  |
|----------------------------------------------------------------------------------------------------|----------------------------------------------------------------------------------------------------|-----------------------------------|--|--|--|
| Network Devices<br>Active on Boot Device IPv4/Netma<br>eth0 DHCP                                                                                | Intel Corporation 82540EM Gigabit Etherne<br>Hardware address: 08:00:27:81:E5:AE<br>C Enable IPv4 support<br>O Dynamic IP configuration (DHCP)<br>Manual configuration<br>IP Address | et Controller<br>Prefix (Netmask) |  |  |  |
| Hostname<br>Set the hostname:<br>automatically via DHCP<br>manually localhost.localdomain<br>Miscellaneous Settings<br>Gateway:<br>Primary DNS: | 192.168.0.111         Enable IPv6 support         Automatic neighbor discovery         Dynamic IP configuration (DHCPv6)         Manual configuration         IP Address             | / 255.255.0<br>Prefix<br>//       |  |  |  |
| Secondary DNS:                                                                                                    |                                                                                                    | <mark> </mark>                    |  |  |  |

| Please select the nearest cit                | v in your time zone: |      |                       |   |  |
|----------------------------------------------|----------------------|------|-----------------------|---|--|
|                                              | y in your time zone: | F Co |                       |   |  |
| No.                                          |                      | See. |                       | 1 |  |
|                                              |                      | Y    |                       |   |  |
|                                              |                      | 1 V. |                       |   |  |
|                                              | 100                  |      | and the second second |   |  |
|                                              | C                    |      | 1973 A.               |   |  |
|                                              | <u>с.</u><br>        |      | 22                    |   |  |
| elected city: Monaco, Euro                   | pe                   | -    | 22                    |   |  |
| Selected city: Monaco, Euro<br>Europe/Monaco | pe<br>O              | -    | 22                    |   |  |
| ected city: Monaco, Euro                     | pe<br>O              |      |                       |   |  |
| elected city: Monaco, Euro<br>Europe/Monaco  | pe                   |      |                       |   |  |

|   | openfiler                                                        | open source storage management                                                      | ] |
|---|------------------------------------------------------------------|-------------------------------------------------------------------------------------|---|
|   | Username:                                                        |                                                                                     |   |
|   | Password:                                                        |                                                                                     |   |
| 2 | listro Release: Openfiler ISA 2.<br>UI Version: r_1Sec1bb336a555 | Log In:<br>99.1<br>665adce24a9b0495125e5660ee-1-1                                   |   |
|   | © 2001 - 2011 Ope<br>Home - Documentation                        | enfiler. All rights reserved.<br>• <u>Support</u> • <u>Website</u> • <u>License</u> |   |
|   |                                                                  |                                                                                     |   |

6) Définitions ISCSI : Protocole de stockage en réseau IP, destiné à relier les installations de stockage de données.

7) NAS : Est un disque dur ou serveur de stockage en réseau. SAN : C'est un hôte ou réseau de stockage.

#### **NEUVIEME PARTIE :**

Tests ping :

**ESXI BREST :** 

Administrateur : Invite de commandes Délai d'attente de la demande dépassé. Statistiques Ping pour 172.16.50.201: Paquets : envoyés = 2, reçus = 0, perdus = 2 (perte 100%), Ctrl+C C C C:Users\Administrateur> C:Users\Administrateur> C:Users\Administrateur> C:Users\Administrateur> C:Users\Administrateur> C:Users\Administrateur> D':Users\Administrateur> D':Users\Administrateur> C:Users\Administrateur> D':Users\Administrateur} D':Users\Administrateur> D':Users\Administrateur> D':Users\Administrateur> D':Users\Administrateur> D':Users\Administrateur> C:Users\Administrateur> D':Users\Administrateur> D':Users\Administrateur> C:Users\Administrateur> D':Users\Administrateur> C:Users\Administrateur> D':Users\Administrateur> D':Users\Administ

Administrateur: Invite de commandes

Statistiques Ping pour 172.16.50.200: Paquets : envoyés = 4, reçus = 4, perdus = 0 (perte 0%), Durée approximative des boucles en millisecondes : Minimum = Oms, Maximum = Oms, Moyenne = Oms C:\Users\Administrateur>ping 172.16.50.201 Envoi d'une requête 'Ping' 172.16.50.201 avec 32 octets de données : Délai d'attente de la demande dépassé. Délai d'attente de la demande dépassé. Délai d'attente de la demande dépassé. Délai d'attente de la demande dépassé. Statistiques Ping pour 172.16.50.201: Paquets : envoyés = 4, reçus = 0, perdus = 4 (perte 100%), C:\Users\Administrateur>ping 172.16.50.202 Envoi d'une requête 'Ping' 172.16.50.202 avec 32 octets de données : Délai d'attente de la demande dépassé. Délai d'attente de la demande dépassé. Délai d'attente de la demande dépassé. Délai d'attente de la demande dépassé. Statistiques Ping pour 172.16.50.202: Paquets : envoyés = 4, reçus = 0, perdus = 4 (perte 100%), C:\Users\Administrateur>ping 172.16.50.203 Envoi d'une requête 'Ping' 172.16.50.203 avec 32 octets de données : Délai d'attente de la demande dépassé. Délai d'attente de la demande dépassé. Délai d'attente de la demande dépassé. Délai d'attente de la demande dépassé. Statistiques Ping pour 172.16.50.203: Paquets : envoyés = 4, reçus = 0, perdus = 4 (perte 100%), C:\Users\Administrateur>ping 172.16.50.204 Envoi d'une requête 'Ping' 172.16.50.204 avec 32 octets de données : Réponse de 172.16.50.204 : octets=32 temps<1ms TTL=63 Réponse de 172.16.50.204 : octets=32 temps<1ms TTL=63 Réponse de 172.16.50.204 : octets=32 temps<1ms TTL=63 Réponse de 172.16.50.204 : octets=32 temps<1ms TTL=63 Statistiques Ping pour 172.16.50.204: Paquets : envoyés = 4, reçus = 4, perdus = 0 (perte 0%), Durée approximative des boucles en millisecondes : Minimum = Oms, Maximum = Oms, Moyenne = Oms C:\Users\Administrateur>ping 172.16.50.205 Envoi d'une requête 'Ping' 172.16.50.205 avec 32 octets de données : Délai d'attente de la demande dépassé. Délai d'attente de la demande dépassé. Délai d'attente de la demande dépassé. Délai d'attente de la demande dépassé. Statistiques Ping pour 172.16.50.205:

```
Administrateur : Invite de commandes
 C:\Users\Administrateur>ping 172.16.60.1
Envoi d'une requête 'Ping' 172.16.60.1 avec 32 octets de données :
Délai d'attente de la demande dépassé.
Délai d'attente de la demande dépassé.
Délai d'attente de la demande dépassé.
Délai d'attente de la demande dépassé.
Statistiques Ping pour 172.16.60.1:
Paquets : envoyés = 4, reçus = 0, perdus = 4 (perte 100%),
 C:\Users\Administrateur>ping 172.16.60.2
Envoi d'une requête 'Ping' 172.16.60.2 avec 32 octets de données :
Délai d'attente de la demande dépassé.
Délai d'attente de la demande dépassé.
Délai d'attente de la demande dépassé.
Délai d'attente de la demande dépassé.
Statistiques Ping pour 172.16.60.2:
Paquets : envoyés = 4, reçus = 0, perdus = 4 (perte 100%),
C:\Users\Administrateur>ping 172.16.60.5
Envoi d'une requête 'Ping' 172.16.60.5 avec 32 octets de données :
Délai d'attente de la demande dépassé.
Délai d'attente de la demande dépassé.
Délai d'attente de la demande dépassé.
Délai d'attente de la demande dépassé.
Statistiques Ping pour 172.16.60.5:
Paquets : envoyés = 4, reçus = 0, perdus = 4 (perte 100%),
 C:\Users\Administrateur>ping 172.16.60.250
Envoi d'une requête 'Ping' 172.16.60.250 avec 32 octets de données :
Délai d'attente de la demande dépassé.
Délai d'attente de la demande dépassé.
Délai d'attente de la demande dépassé.
Délai d'attente de la demande dépassé.
Délai d'attente de la demande dépassé.
Statistiques Ping pour 172.16.60.250:
Paquets : envoyés = 4, reçus = 0, perdus = 4 (perte 100%),
 C:\Users\Administrateur}_
```

```
Administrateur : Invite de commandes
```

:\Users\Administrateur>ping 172.16.50.227 Envoi d'une requête 'Ping' 172.16.50.227 avec 32 octets de données : Délai d'attente de la demande dépassé. Délai d'attente de la demande dépassé. Délai d'attente de la demande dépassé. Délai d'attente de la demande dépassé. Statistiques Ping pour 172.16.50.227: Paquets : envoyés = 4, reçus = 0, perdus = 4 (perte 100%), Distriction d'une requête 'Ping' 172.16.50.228 Envoi d'une requête 'Ping' 172.16.50.228 Envoi d'une requête 'Ping' 172.16.50.228 Envoi d'une requête 'Ping' 172.16.50.228 Envoi d'une requête 'Ping' 172.16.50.228 Envoi d'attente de la demande dépassé. Délai d'attente de la demande dépassé. Délai d'attente de la d

#### C:\Users\Administrateur>ping 172.16.50.233

Envoi d'une requête 'Ping' 172.16.50.233 avec 32 octets de données : Délai d'attente de la demande dépassé. Réponse de 172.16.51.252 : Impossible de joindre l'hôte de destination. Réponse de 172.16.51.252 : Impossible de joindre l'hôte de destination. Réponse de 172.16.51.252 : Impossible de joindre l'hôte de destination. Statistiques Ping pour 172.16.50.233: Paquets : envoyés = 4, reçus = 3, perdus = 1 (perte 25%), C:\Users\Administrateur>ping 172.16.50.234 Envoi d'une requête 'Ping' 172.16.50.234 avec 32 octets de données : Délai d'attente de la demande dépassé. Délai d'attente de la demande dépassé. Délai d'attente de la demande dépassé. Délai d'attente de la demande dépassé. Délai d'attente de la demande dépassé. Statistiques Ping pour 172.16.50.234: Paquets : envoyés = 4, reçus = 0, perdus = 4 (perte 100%), C:\Users\Administrateur>ping 172.16.50.235 Envoi d'une requête 'Ping' 172.16.50.235 avec 32 octets de données : Délai d'attente de la demande dépassé. Délai d'attente de la demande dépassé. Délai d'attente de la demande dépassé. Délai d'attente de la demande dépassé. Statistiques Ping pour 172.16.50.235: Paquets : envoyés = 4, reçus = 0, perdus = 4 (perte 100%), C:\Users\Administrateur>ping 172.16.50.236 Envoi d'une requête 'Ping' 172.16.50.236 avec 32 octets de données : Délai d'attente de la demande dépassé. Délai d'attente de la demande dépassé. Délai d'attente de la demande dépassé. Délai d'attente de la demande dépassé. Délai d'attente de la demande dépassé. Statistiques Ping pour 172.16.50.236: Paquets : envoyés = 4, reçus = 0, perdus = 4 (perte 100%), C:\Users\Administrateur>ping 172.16.50.237 Envoi d'une requête 'Ping' 172.16.50.237 avec 32 octets de données : Délai d'attente de la demande dépassé. Délai d'attente de la demande dépassé. Délai d'attente de la demande dépassé. Délai d'attente de la demande dépassé. Délai d'attente de la demande dépassé. Statistiques Ping pour 172.16.50.237: Paquets : envoyés = 4, reçus = 0, perdus = 4 (perte 100%),

```
Gas Administrateur invite de commandes
C:\Users\Administrateur>ping 172.16.50.238
Envoi d'une requête 'Ping' 172.16.50.238 avec 32 octets de données :
Délai d'attente de la demande dépassé.
Délai d'attente de la demande dépassé.
Délai d'attente de la demande dépassé.
Délai d'attente de la demande dépassé.
Statistiques Ping pour 172.16.50.238:
Paquets : envoyés = 4, reçus = 0, perdus = 4 (perte 100%),
C:\Users\Administrateur>
C:\Users\Administrateur>ping 172.16.50.239
Envoi d'une requête 'Ping' 172.16.50.239
Administrateur>ping 172.16.50.239 avec 32 octets de données :
Réponse de 172.16.50.239 : octets=32 temps1ms TIL=127
Réponse de 172.16.50.239 : octets=32 temps(Ims TIL=127
Réponse de 172.16.50.239 : octets=32 temps(Ims TIL=127
Réponse de 172.16.50.239 : octets=32 temps(Ims TIL=127
Réponse de 172.16.50.239 : octets=32 temps(Ims TIL=127
Réponse de 172.16.50.239 : octets=32 temps(Ims TIL=127
Réponse de 172.16.50.239 : octets=32 temps(Ims TIL=127
Réponse de 172.16.50.239 : octets=32 temps(Ims TIL=127
Réponse de 172.16.50.239 : octets=32 temps(Ims TIL=127
Réponse de 172.16.50.239 : octets=32 temps(Ims TIL=127
Réponse de 172.16.50.239 : octets=32 temps(Ims TIL=127
Réponse de 172.16.50.239 : octets=32 temps(Ims TIL=127
Réponse de 172.16.50.239 : octets=32 temps(Ims TIL=127
Réponse de 172.16.50.249 : octets=32 temps(Ims TIL=127
Statistiques Ping pour 172.16.50.240
Lurée approximative des boucles en millisecondes :
Minimum = 0ms, Maximum = 1ms, Moyenne = 0ms
C:\Users\Administrateur>ping 172.16.50.240 avec 32 octets de données :
Délai d'attente de la demande dépassé.
Délai d'attente de la demande dépassé.
Délai d'attente de la demande dépassé.
Délai d'attente de la demande dépassé.
Statistiques Ping pour 172.16.50.240:
Paquets : envoyés = 4, reçus = 0, perdus = 4 (perte 100%),
C:\Users\Administrateur>
```

Moministrateur:Invite de commandes
Statistiques Ping pour 172.16.50.205:
 Paquets : envoyés = 4, reçus = 0, perdus = 4 (perte 100%),
C:\Users\Administrateur>ping 172.16.50.10
Envoi d'une requête 'Ping' 172.16.50.10 avec 32 octets de données :
Réponse de 172.16.50.10 : octets=32 temps<1ms TTL=63
Réponse de 172.16.50.10 : octets=32 temps<1ms TTL=63
Réponse de 172.16.50.10 : octets=32 temps<1ms TTL=63
Réponse de 172.16.50.10 : octets=32 temps<1ms TTL=63
Statistiques Ping pour 172.16.50.10:
Paquets : envoyés = 4, reçus = 4, perdus = 0 (perte 0%),
Durée approximative des boucles en millisecondes :
Minimum = 0ms, Maximum = 0ms, Moyenne = 0ms
C:\Users\Administrateur>\_

```
🖏 Administrateur : Invite de commandes
```

C:\Users\Administrateur>ping 172.16.50.212 Envoi d'une requête 'Ping' 172.16.50.212 avec 32 octets de données : Réponse de 172.16.50.212 : octets=32 temps<1ms TTL=63 Réponse de 172.16.50.212 : octets=32 temps<1ms TTL=63 Réponse de 172.16.50.212 : octets=32 temps<1ms TTL=63 Réponse de 172.16.50.212 : octets=32 temps<1ms TTL=63 Statistiques Ping pour 172.16.50.212: Paquets : envoyés = 4, reçus = 4, perdus = 0 (perte 0%), Durée approximative des boucles en millisecondes : Minimum = Oms, Maximum = Oms, Noyenne = Oms C:\Users\Administrateur>ping 172.16.50.213 Envoi d'une requête 'Ping' 172.16.50.213 avec 32 octets de données : Délai d'attente de la demande dépassé. Délai d'attente de la demande dépassé. Délai d'attente de la demande dépassé. Délai d'attente de la demande dépassé. Statistiques Ping pour 172.16.50.213: Paquets : envoyés = 4, reçus = 0, perdus = 4 (perte 100%), C:\Users\Administrateur>ping 172.16.50.214 Envoi d'une requête 'Ping' 172.16.50.214 avec 32 octets de données : Délai d'attente de la demande dépassé. Délai d'attente de la demande dépassé. Délai d'attente de la demande dépassé. Délai d'attente de la demande dépassé. Délai d'attente de la demande dépassé. Statistiques Ping pour 172.16.50.214: Paquets : envoyés = 4, reçus = 0, perdus = 4 (perte 100%), C:\Users\Administrateur>ping 172.16.50.217 Envoi d'une requête 'Ping' 172.16.50.217 avec 32 octets de données : Délai d'attente de la demande dépassé. Délai d'attente de la demande dépassé. Délai d'attente de la demande dépassé. Délai d'attente de la demande dépassé. Statistiques Ping pour 172.16.50.217: Paquets : envoyés = 4, reçus = 0, perdus = 4 (perte 100%), C:\Users\Administrateur>ping 172.16.50.218 Envoi d'une requête 'Ping' 172.16.50.218 avec 32 octets de données : Délai d'attente de la demande dépassé. Délai d'attente de la demande dépassé. Délai d'attente de la demande dépassé. Délai d'attente de la demande dépassé. Statistiques Ping pour 172.16.50.218: Paquets : envoyés = 4, reçus = 0, perdus = 4 (perte 100%), C:\Users\Administrateur>ping 172.16.50.220

#### C:\Users\Administrateur.STEPUZZLE>tracert www.google.fr

Détermination de l'itinéraire vers www.google.fr [173.194.67.94] avec un maximum de 30 sauts :

| 1          | <1     | ms   | <1     | ms  | <1          | ms | 172.16.80.253                                                                                                    |
|------------|--------|------|--------|-----|-------------|----|----------------------------------------------------------------------------------------------------|
| 2          | 1      | ms   | <1     | ms  | <1          | ms | 192.168.4.254                                                                                                    |
| 3          | 1      | ms   | <1     | ms  | <1          | ms | 192.168.2.250                                                                                                    |
| 4          | 1      | ms   | 1      | ms  | 1           | MS | 192.168.29.254                                                                                                    |
| 5          | ×      |      | ×      |     | ×           |    | Délai d'attente de la demande dépassé.                                                                               |
| 6          | 49     | ms   | 43     | ms  | 50 i        | MS | 90.81.231.105                                                                                                    |
| 7          | 56     | ms   | 43     | ms  | 53 ו        | MS | Ge-9-2-1.ARCP1.Archives.transitip.raei.francetel                                                                     |
| ecom       | .net   | [81  | .52.50 | .11 | 4]          |    |                                                                                                    |
| 8          | 69     | ms   | 99     | MS  | 98          | MS | lag-121-817.nmidf301.aubervilliers.raei.francete                                                                     |
| lecor      | m.net  | [8]  | 1.253. | 234 | .971        |    | a<br>Managaran ang kanang kanang kanang kanang kanang kanang kanang kanang kanang kanang kanang kanang kanang kanang |
| 9          | 47     | ms   | 38     | ms  | 38 (        | MS | ae20-0.ncidf301.aubervilliers.francetelecom.net                                                                      |
| [193       | .253.8 | 32.1 | 18]    |     |             |    |                                                                                                    |
| 10         | 50     | ms   | 51     | ms  | 67 -        | MS | ae43-0.nista301.paris.francetelecom.net [193.252                                                                     |
| .159       | .149]  |      |        |     |             |    | •                                                                                                    |
| 11         | 72     | ms   | 85     | ms  | <b>79</b> I | MS | 81.253.184.6                                                                                                    |
| 12         | 80     | ms   | 75     | ms  | 71          | MS | google-6.gw.opentransit.net [193.251.254.182]                                                                        |
| 13         | 61     | ms   | 40     | ms  | 59 i        | ms | 209.85.252.188                                                                                                    |
| 14         | 69     | ms   | 53     | ms  | 53 ו        | ms | proxy.google.com [216.239.51.5]                                                                                      |
| 15         | 46     | ms   | 45     | ms  | 54 (        | ms | 64.233.174.82                                                                                                    |
| 16         | - 74   | ms   | 84     | ms  | 136 1       | ms | 216.239.51.149                                                                                                    |
| 17         | ×      |      | ×      |     | ×           |    | Délai d'attente de la demande dépassé.                                                                               |
| 18         | 106    | ms   | 102    | ms  | 114         | ms | wi-in-f94.1e100.net [173.194.67.94]                                                                                  |
|            |        |      |        |     |             |    |                                                                                                    |
| <b>T 1</b> | · ·    |      |        |     |             |    |                                                                                                    |

Itinéraire déterminé.

C:\Users\Administrateur.STEPUZZLE>\_

Administrateur: Invite de commandes

 Microsoft Windows Luersion 6.1.76001

 Copyright (c) 2009 Microsoft Corporation. Tous droits réservés.

 C:\Users\Administrateur>ping 172.16.50.254

 Envoi d'une requête 'Ping' 172.16.50.254 avec 32 octets de données :

 Réponse de 172.16.50.254 : octets=32 temps<1ms ITL=64</td>

 Réponse de 172.16.50.254 : octets=32 temps<1ms ITL=64</td>

 Réponse de 172.16.50.254 : octets=32 temps<1ms ITL=64</td>

 Réponse de 172.16.50.254 : octets=32 temps<1ms ITL=64</td>

 Statistiques Ping pour 172.16.50.254:

 Paquets : envoyés = 4, reçus = 4, perdus = 0 (perte 0%),

 Durée approximative des boucles en millisecondes :

 Minimum = 0ms, Maximum = 0ms, Moyenne = 0ms

 C:\Users\Administrateur>

#### 🙀 Administrateur : Invite de commandes

C:\Users\Administrateur>ping 172.16.51.254 Envoi d'une requête 'Ping' 172.16.51.254 avec 32 octets de données : Réponse de 172.16.51.254 : octets=32 temps<1ms TTL=64 Réponse de 172.16.51.254 : octets=32 temps<1ms TTL=64 Réponse de 172.16.51.254 : octets=32 temps<1ms TTL=64 Réponse de 172.16.51.254 : octets=32 temps<1ms TTL=64 Statistiques Ping pour 172.16.51.254: Paquets : envoyés = 4, reçus = 4, perdus = 0 (perte 0%), Durée approximative des boucles en millisecondes : Minimum = Oms, Maximum = Oms, Moyenne = Oms C:\Users\Administrateur>ping 172.16.52.254 Envoi d'une requête 'Ping' 172.16.52.254 avec 32 octets de données : Réponse de 172.16.52.254 : octets=32 temps<1ms TTL=64 Réponse de 172.16.52.254 : octets=32 temps<1ms TTL=64 Réponse de 172.16.52.254 : octets=32 temps<1ms TTL=64 Réponse de 172.16.52.254 : octets=32 temps<1ms TTL=64 Statistiques Ping pour 172.16.52.254: Paquets : envoyés = 4, reçus = 4, perdus = 0 (perte 0%), Durée approximative des boucles en millisecondes : Minimum = Oms, Maximum = Oms, Moyenne = Oms C:\Users\Administrateur>ping 172.16.53.254 Envoi d'une requête 'Ping' 172.16.53.254 avec 32 octets de données : Réponse de 172.16.53.254 : octets=32 temps<1ms TTL=64 Réponse de 172.16.53.254 : octets=32 temps<1ms TTL=64 Réponse de 172.16.53.254 : octets=32 temps<1ms TTL=64 Réponse de 172.16.53.254 : octets=32 temps<1ms TTL=64 Statistiques Ping pour 172.16.53.254: Paquets : envoyés = 4, reçus = 4, perdus = 0 (perte 0%), Durée approximative des boucles en millisecondes : Minimum = Oms, Maximum = Oms, Moyenne = Oms C:\Users\Administrateur>ping 172.16.57.254 Envoi d'une requête 'Ping' 172.16.57.254 avec 32 octets de données : Délai d'attente de la demande dépassé. Délai d'attente de la demande dépassé. Délai d'attente de la demande dépassé. Délai d'attente de la demande dépassé. Délai d'attente de la demande dépassé. Statistiques Ping pour 172.16.57.254: Paquets : envoyés = 4, reçus = 0, perdus = 4 (perte 100%), C:\Users\Administrateur>ping 172.16.60.254 Envoi d'une requête 'Ping' 172.16.60.254 avec 32 octets de données : Réponse de 172.16.60.254 : octets=32 temps<1ms TTL=64 Réponse de 172.16.60.254 : octets=32 temps<1ms TTL=64 Réponse de 172.16.60.254 : octets=32 temps<1ms TTL=64 Réponse de 172.16.60.254 : octets=32 temps<1ms TTL=64

C:\Users\Administrateur>ping 172.16.80.254 Envoi d'une requête 'Ping' 172.16.80.254 avec 32 octets de données : Réponse de 172.16.80.254 : octets=32 temps<1ms TTL=63 Réponse de 172.16.80.254 : octets=32 temps<1ms TTL=63 Réponse de 172.16.80.254 : octets=32 temps<1ms TTL=63 Réponse de 172.16.80.254 : octets=32 temps<1ms TTL=63 Statistiques Ping pour 172.16.80.254: Paquets : envoyés = 4, reçus = 4, perdus = 0 (perte 0%), Durée approximative des boucles en millisecondes : Minimum = Oms, Maximum = Oms, Moyenne = Oms C:\Users\Administrateur>ping 172.16.81.254 Envoi d'une requête 'Ping' 172.16.81.254 avec 32 octets de données : Réponse de 172.16.81.254 : octets=32 temps<1ms TTL=63 Réponse de 172.16.81.254 : octets=32 temps<1ms TTL=63 Réponse de 172.16.81.254 : octets=32 temps<1ms TTL=63 Réponse de 172.16.81.254 : octets=32 temps<1ms TTL=63 Statistiques Ping pour 172.16.81.254: Paquets : envoyés = 4, reçus = 4, perdus = 0 (perte 0%), Durée approximative des boucles en millisecondes : Minimum = Oms, Maximum = Oms, Moyenne = Oms C:\Users\Administrateur>ping 172.16.82.254 Envoi d'une requête 'Ping' 172.16.82.254 avec 32 octets de données : Réponse de 172.16.82.254 : octets=32 temps<1ms TTL=63 Réponse de 172.16.82.254 : octets=32 temps<1ms TTL=63 Réponse de 172.16.82.254 : octets=32 temps<1ms TTL=63 Réponse de 172.16.82.254 : octets=32 temps<1ms TTL=63 Réponse de 172.16.82.254 : octets=32 temps<1ms TTL=63 Statistiques Ping pour 172.16.82.254: Paquets : envoyés = 4, reçus = 4, perdus = 0 (perte 0%), Durée approximative des boucles en millisecondes : Minimum = Oms, Maximum = Oms, Moyenne = Oms C:\Users\Administrateur>ping 172.16.83.254 Envoi d'une requête 'Ping' 172.16.83.254 avec 32 octets de données : Réponse de 172.16.83.254 : octets=32 temps<1ms TTL=63 Réponse de 172.16.83.254 : octets=32 temps<1ms TTL=63 Réponse de 172.16.83.254 : octets=32 temps<1ms TTL=63 Réponse de 172.16.83.254 : octets=32 temps<1ms TTL=63 Statistiques Ping pour 172.16.83.254: Statistiques Fing pour 172.10.03.234. Paquets : envoyés = 4, reçus = 4, perdus = 0 (perte 0%), Durée approximative des boucles en millisecondes : Minimum = Oms, Maximum = Oms, Moyenne = Oms C:\Users\Administrateur>ping 172.16.84.254 Envoi d'une requête 'Ping' 172.16.84.254 avec 32 octets de données : Réponse de 172.16.84.254 : octets=32 temps<1ms TTL=63 Réponse de 172.16.84.254 : octets=32 temps<1ms TTL=63 Réponse de 172.16.84.254 : octets=32 temps<1ms TTL=63 Réponse de 172.16.84.254 : octets=32 temps<1ms TTL=63